Sistema de Información de Historia Clínica Electrónica

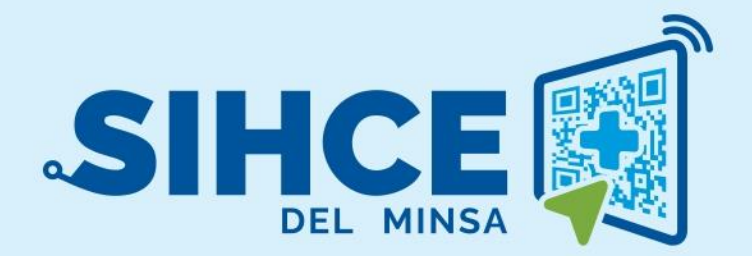

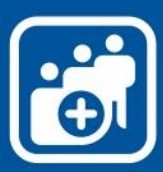

MANUAL DE USUARIO: MÓDULO ATENCIÓN INTEGRAL DE SALUD POR CURSO DE VIDA

2024

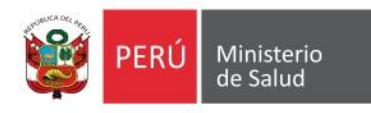

#### PRESENTACIÓN

La historia clínica electrónica es una herramienta informática asistencial y administrativa que ha sido desarrollada por el Ministerio de Salud para los diferentes niveles de atención y que está compuesto de los módulos de: Gestión de Administración (programación de turnos), Ventanilla Única, Caja, Triaje, Consulta Externa, **CRED**, Inmunizaciones, Wawared).

La implementación de la historia clínica electrónica traerá como consecuencia la eliminación de las Hojas HIS físicas, ya que cada componente creado interoperará con la aplicación HISMINSA, alimentando esta Base de Datos, permitiendo de esta manera realizar las estadísticas necesarias para la definición de las políticas públicas necesarias para el Sector Salud.

Asimismo, la historia clínica electrónica permitirá que la evaluación del paciente sea óptima, rápida y acertada emitiendo un diagnóstico adecuado luego de realizar un acto médico al usarse mecanismos de interoperabilidad con SIS, RENIEC, CNV, HISMINSA, enfocándose el profesional de la salud de forma prioritaria a la atención del paciente, reduciendo los tiempos de espera y trabajo administrativo.

Por otro lado, la implementación de la firma digital, siendo este un requisito para ser considerado con un Sistema de Información de Historia Clínica Electrónica – SIHCE, según la definición indicada en el Reglamento de la Ley N° 30024.

# CONTENIDO

| I.<br>II.   | INGRESO AL SISTEMA<br>INICIO DEL MÓDULO DE CRED                 | .4<br>.5 |
|-------------|-----------------------------------------------------------------|----------|
| OPC         | CIONES DEL MÓDULO                                               | . 5      |
| 111.<br>1.  | AÑADIR Y/O BUSQUEDA<br>Añadir                                   | .6<br>.6 |
| 2.          | Búsqueda por nombres                                            | . 7      |
| IV.<br>EDIC | REGISTRO DE ATENCIÓN<br>CIÓN DE DATOS DEL NIÑO Y DEL FAMILIAR   | .7<br>.7 |
| PAC         | IENTES NUEVOS (ANTECEDENTES)                                    | . 9      |
| ATE         | NCIÓN                                                           | 11       |
| 1.          | CONTROL CRED                                                    | 12       |
| 1.1.        | PRIMERA PARTE                                                   | 12       |
| 1.2.        | SEGUNDA PARTE                                                   | 15       |
| 1.2.1       | 1. Evaluación nutricional y del desarrollo                      | 15       |
| 1.2.2       | 2. Laboratorio                                                  | 22       |
| 1.2.3       | 3. Intervenciones                                               | 23       |
| 1.2.4       | 4. Acuerdos y compromisos                                       | 24       |
| 1.2.5       | 5. Citas / Referencia y Exámenes auxiliares                     | 25       |
| 1.2.6       | 6. Registro HIS                                                 | 25       |
| 1.2.7       | <ol> <li>Ediciones de atenciones Migradas a HISMINSA</li> </ol> | 27       |
| 1.2.8       | 8. Emisión de Reportes de la atención                           | 28       |
| 1.2.9       | 9. Firma digital                                                | 28       |
| 2.          | VACUNAS                                                         | 30       |
| 3.          | SEGUIMIENTO POR RIESGO EN EL CRECIMIENTO / DESARROLLO           | 31       |
| 3.1.        | PRIMERA PARTE                                                   | 31       |
| 3.2.        | SEGUNDA PARTE                                                   | 32       |
| 4.          | PRESTACIONES ADICIONALES DE SALUD                               | 34       |
| V.          | ACTUALIZACIÓN DE DOCUMENTOS                                     | 35       |
| VI.         | BANDEJA DE DOCUMENTOS ELECTRÓNICOS                              | 37       |
| VII.        |                                                                 | 38       |
| 1.          |                                                                 | 38       |
| 2.          |                                                                 | 39       |
| 3.          | SOLICITUD A DE PRODUCTOS A FARMACIA                             | 40       |
| 4.          | ORDEN DE LABORATORIO                                            | 40       |
| 5.          | REPORTES DEL ESTABLECIMIENTO DE SALUD                           | 41       |
| Repo        | orte de atención CRED                                           | 41       |
| Repo        | orte de Tamizaje de Anemia                                      | 41       |
| Repo        | orte Detallado                                                  | 41       |

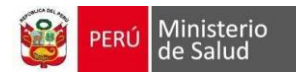

## MODULO DE CRED

# I. INGRESO AL SISTEMA

- Los navegadores web necesarios para el óptimo funcionamiento del sistema en sus versiones más actualizadas son:
  - Google Chrome y/o Mozilla Firefox.
  - Ingresar a la URL https://sihce.minsa.gob.pe

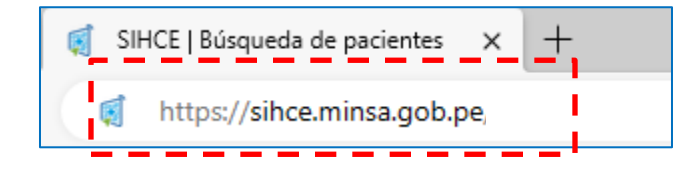

2. Iniciar sesión con usuario (DNI) y contraseña.

| CRED | Ministerio<br>de Salud<br>SENECE Solut<br>Ingrese su usuario y contraseña para acceder al sistema<br>Usuario |
|------|----------------------------------------------------------------------------------------------------|
| CRED | Usuario Contraseña Contraseña Ingresar 원 2022 © Oficina General de Tecnologías de Información MINSA          |

**Nota:** Si ingresa por primera vez, el usuario y contraseña es el DNI, y el sistema solicitará que registre su nueva contraseña.

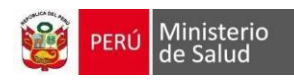

# II. INICIO DEL MÓDULO DE CRED

|                       | CRED            | 2 NOMBRE DEL USUARIO |
|-----------------------|-----------------|----------------------|
| Búsqueda de pacientes |                 |                      |
| DNI v Buscar por r    | nero c Q Buscar |                      |
|                       |                 |                      |

- 1. Muestra el nombre del establecimiento de salud.
- 2. Muestra el nombre del usuario.
- 3. Casilla de selección del tipo de documento.
- 4. Casilla de búsqueda del número de documento.
- 5. Descarga listado de recién nacidos en el EESS registrados en el aplicativo del CNV.

| <b>OPCIONES</b> | DEL | MÓDULO |
|-----------------|-----|--------|
|                 |     |        |

Recién nacidos

|                               |                          | The second second second second second second second second second second second second second second second se | D              |
|-------------------------------|--------------------------|----------------------------------------------------------------------------------------------------|----------------|
| Cred                          | Búsqueda de pacientes    |                                                                                                    |                |
| 은 Buscar Paciente 6           | DNI v Bu                 | uscar por número c Q Buscar                                                                                     |                |
|                               |                          |                                                                                                    |                |
| Reporte de Atención CRED      | 7                        |                                                                                                    |                |
| Reporte de Tamizaje de Anemia | Lista de pacie 8 n citas | el día de hoy                                                                                                   |                |
| Reporte Detallado             | HCE Nombre               | 9 Cod. Cita Hora de Inic                                                                                        | io Consultorio |

- 6. Volver a la página inicial del módulo.
- 7. Descarga reporte del registro de atenciones CRED por un periodo de hasta 1 mes.

| Fecha inicio(*)     01/08/2023     Descargar                                                 | Ingrese la fecha c | lel reporte a generar |              |            |           |
|----------------------------------------------------------------------------------------------|--------------------|-----------------------|--------------|------------|-----------|
| Fecha inicio(*)         01/08/2023         Fecha fin(*)         01/09/2023         Descargar |                    |                       |              |            |           |
|                                                                                              | Fecha inicio(*)    | 01/08/2023            | Fecha fin(*) | 01/09/2023 | Descargar |

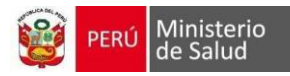

- 8. Descarga reporte de niños que han sido tamizados por anemia dentro del centro de salud.
- 9. Descarga reporte detallado de atenciones CRED por un periodo de hasta 3 meses y 11 días.

| Ingrese rango de | fechas del reporte a generar |                            |            |           |
|------------------|------------------------------|----------------------------|------------|-----------|
|                  |                              |                            |            |           |
| Fecha inicio(*)  | 01/05/2023                   | Fecha fin <mark>(*)</mark> | 12/08/2023 | Descargar |
|                  |                              |                            |            |           |

# III. AÑADIR Y/O BUSQUEDA

Al realizar la búsqueda del paciente, por tipo de documento Acta de nacimiento, CNV, DI del extranjero, No se conoce y pasaporte; se habilitan los botones:

1. Añadir

| Búsqueda de pacientes |                     |          |                     |  |
|-----------------------|---------------------|----------|---------------------|--|
| CNV ~                 | Buscar por número c | + Añadir | Q Buscar por nombre |  |

Las casillas con (\*) son datos que deben registrarse obligatoriamente

| atos generales                                                                              |     |   |                                                |         |   |
|---------------------------------------------------------------------------------------------|-----|---|------------------------------------------------|---------|---|
|                                                                                             |     |   |                                                |         |   |
| Tipo de documento(*)                                                                        | CNV | ~ | Fecha nacimiento(*)                            |         |   |
| N° Archivo clínico                                                                          |     |   | Edad                                           |         |   |
| N° CNV                                                                                      |     |   | Genero(*)                                      |         | ~ |
| Apellido paterno(*)                                                                         |     |   | Tipo de seguro(*)                              | USUARIO | ~ |
| Apellido materno(*)                                                                         |     |   |                                                |         |   |
| Nombres(*)                                                                                  |     |   |                                                |         |   |
|                                                                                             |     |   |                                                |         |   |
|                                                                                             |     |   |                                                |         | _ |
|                                                                                             | ual |   |                                                |         |   |
| atos de Domicilio Act                                                                       |     |   |                                                |         |   |
| atos de Domicilio Act                                                                       |     |   |                                                |         |   |
| atos de Domicilio Act<br>Departamento<br>domicilio(*)                                       |     | ~ | Provincia domicilio(*)                         |         | ~ |
| atos de Domicilio Act<br>Departamento<br>domicilio(*)<br>Distrito domicilio(*)              |     | ~ | Provincia domicilio(*)                         |         | ~ |
| atos de Domicilio Act<br>Departamento<br>domicilio(*)<br>Distrito domicilio(*)<br>Domicilio |     | ~ | Provincia domicilio(*)<br>Referencia domicilio |         | ~ |
| atos de Domicilio Act<br>Departamento<br>domicilio(*)<br>Distrito domicilio(*)<br>Domicilio |     | ~ | Provincia domicilio(*)<br>Referencia domicilio |         | ~ |

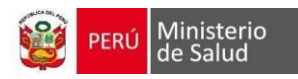

CRED

# 2. Búsqueda por nombres

| úsqueda de pacient | es                                                        |
|--------------------|-----------------------------------------------------------|
| CNV ~              | Buscar por número c Q Buscar + Añadir Q Buscar por nombre |
|                    |                                                           |
|                    | Buscar por nombres y apellidos ×                          |
|                    | Los campos con asterisco(*) son obligatorios.             |
|                    | Nombres(*)                                                |
|                    | Apellido paterno(*)                                       |
|                    | Apellido materno(*)                                       |
|                    | X Cancelar Q Buscar                                       |

# IV. <u>REGISTRO DE ATENCIÓN</u>

## EDICIÓN DE DATOS DEL NIÑO Y DEL FAMILIAR

| DNI ~                |                        |          | Q Buscar |           |                        |        |              |         |
|----------------------|------------------------|----------|----------|-----------|------------------------|--------|--------------|---------|
| Tipo de<br>documento | Número de<br>documento | CNV      | Nombres  | Apellidos | Fecha de<br>Nacimiento |        |              |         |
| DNI                  |                        | 99999999 |          |           | 15/02/2023             | Editar | Antecedentes | Atender |

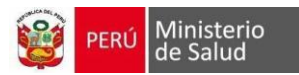

## Datos del niño

| Las casillas con (*) | son datos o  | ue deben | registrarse | obligatorian  | nente |
|----------------------|--------------|----------|-------------|---------------|-------|
| Lus cusinus con      | 3011 00103 0 | ac acoen | registianse | obligatoriali | lence |

| Datos del niño       |                                                                                                    |    |                           |                                      |
|----------------------|----------------------------------------------------------------------------------------------------|----|---------------------------|--------------------------------------|
|                      |                                                                                                    |    |                           |                                      |
| Tipo de documento(*) | DNI                                                                                                    | ~  | Número de<br>documento(*) | N° CNV 99999999                      |
| Apellido paterno(*)  |                                                                                                    |    | N° Archivo clínico        |                                      |
| Apellido materno(*)  |                                                                                                    |    | Género(*)                 | Femenino v                           |
| Nombres(*)           |                                                                                                    |    | Fecha de nacimiento(*)    | 18/01/2023                           |
| Tipo seguro(*)       | SIS                                                                                                    | ~  | Edad                      | 8 meses                              |
| Etnia(*)             | 58 : Mestizo                                                                                                    | ~  | Disa de afiliación        | 150 Número de                        |
| Tipo programa        |                                                                                                    | ~  |                           |                                      |
|                      |                                                                                                    |    |                           |                                      |
|                      |                                                                                                    |    |                           |                                      |
| Domicilio            |                                                                                                    |    | Provincia                 |                                      |
| Distrite             | Ica                                                                                                    | ~  | Frovincia                 |                                      |
| Distrito             | Ica                                                                                                    | ~  | Localidad                 |                                      |
| Direction reniec     |                                                                                                    |    | Sector                    |                                      |
| Dirección            | ICA                                                                                                    |    |                           |                                      |
| Referencia           |                                                                                                    |    |                           |                                      |
|                      |                                                                                                    | 11 |                           |                                      |
|                      |                                                                                                    |    |                           |                                      |
| Lugar de nacimient   | 0                                                                                                    |    |                           |                                      |
| Departamento         | Ica                                                                                                    | ~  | Provincia                 | Ica v                                |
| Distrito             | Ica                                                                                                    | ~  | Localidad                 |                                      |
|                      |                                                                                                    |    |                           |                                      |
| Institución educativ | <i>r</i> a                                                                                                    |    |                           |                                      |
| Departamento         |                                                                                                    | ~  | Provincia                 | ~                                    |
| Distrito             |                                                                                                    | ~  | Buscar Institución        | Seleccione una Institucion Educativa |
|                      | Colegio O Otro  Ninguno                                                                                                    |    |                           |                                      |
| Nombre de la I.E.    | Concerto Contro Control Control Contro |    | Código modular.           |                                      |
|                      |                                                                                                    |    |                           |                                      |

## Datos del familiar

Esta sección tiene 3 pestañas:

- Madre
- Padre
- Tutor

Siendo el contenido de registro el mismo para tres los casos

| itor      |                      |                           |                                                                                                    |                                                                                                    |
|-----------|----------------------|---------------------------|----------------------------------------------------------------------------------------------------|----------------------------------------------------------------------------------------------------|
|           |                      |                           |                                                                                                    |                                                                                                    |
| DNI       | ~                    | Fecha de nacimiento       |                                                                                                    |                                                                                                    |
|           |                      | Edad                      |                                                                                                    | años                                                                                                    |
|           |                      | Grado de instrucción      |                                                                                                    | ~                                                                                                    |
|           |                      | Teléfono                  |                                                                                                    |                                                                                                    |
|           |                      | Celular                   |                                                                                                    |                                                                                                    |
|           | ~                    | Correo electrónico        |                                                                                                    |                                                                                                    |
|           | ~                    | Lengua habitual           |                                                                                                    | ~                                                                                                    |
| ⊖ Si ⊖ No |                      | Domicilio Habitual        |                                                                                                    |                                                                                                    |
|           |                      |                           |                                                                                                    |                                                                                                    |
|           |                      |                           |                                                                                                    |                                                                                                    |
|           |                      |                           |                                                                                                    |                                                                                                    |
|           | ttor DNI DNI SI O No | ttor          DNI       ~ | ttor   DNI Fecha de nacimiento   Edad   Grado de instrucción   Teléfono   Celular   Correo electrónico   Correo selectrónico   Si O No   Domicilio Habitual | ttor   DNI Fecha de nacimiento   Edad   Grado de instrucción   Teléfono   Celular   Celular   Correo electrónico     Si O No   Domicilio Habitual |

# **PACIENTES NUEVOS (ANTECEDENTES)**

Al registrar la atención de un paciente nuevo en el módulo de CRED, se visualizará la ventana de Antecedentes, que deberá registrarse obligatoriamente:

| DNI                  | <b>~</b>               |          | Q Buscar |           |                        |                           |
|----------------------|------------------------|----------|----------|-----------|------------------------|---------------------------|
| Tipo de<br>documento | Número de<br>documento | CNV      | Nombres  | Apellidos | Fecha de<br>Nacimiento |                           |
| DNI                  |                        | 99999999 |          |           | 15/02/2023             | Editar Antecedentes Atend |

# Cabecera con datos del Paciente

|--|

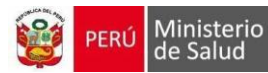

10

#### Antecedentes perinatales y del Recién nacido

Las casillas con (\*) son datos que deben registrarse obligatoriamente

| Antecedentes perina           | tales y del Re                                | cién nacido |                                |                                                        |    |                             |                                                            |
|-------------------------------|-----------------------------------------------|-------------|--------------------------------|--------------------------------------------------------|----|-----------------------------|------------------------------------------------------------|
|                               |                                               |             |                                |                                                        |    |                             |                                                            |
| Embarazo                      |                                               |             | Parto                          |                                                        |    |                             |                                                            |
| Nº de embarazo                |                                               |             | Condición del parto            | O Espontáneo                                           |    | Parto lugar                 | <ul> <li>Establecimiento de</li> </ul>                     |
| N° de atenciones              |                                               |             |                                | <ul> <li>O Instrumentado</li> <li>O Cesárea</li> </ul> |    |                             | salud<br>O Domicilio                                       |
| prenatales                    |                                               |             |                                | O Otro                                                 |    |                             | O Bonnado                                                  |
| Lugar de atenciones           |                                               |             |                                |                                                        |    | Atendido por                | O Familiar                                                 |
| prenatates                    |                                               |             |                                |                                                        |    |                             | <ul> <li>Agente comunitario de<br/>salud</li> </ul>        |
|                               |                                               |             |                                |                                                        |    |                             | Personal técnico     Preferienzel de celud                 |
|                               |                                               |             |                                |                                                        |    |                             | <ul> <li>O Profesional de salud</li> <li>O Otro</li> </ul> |
| Nacimiento                    |                                               |             |                                |                                                        |    |                             |                                                            |
| Nacimiento                    |                                               |             |                                |                                                        |    |                             |                                                            |
| Nacimiento edad               |                                               | semanas     | Perímetro torácico al<br>pacer |                                                        | cm | Requirió<br>hospitalización | ⊖ Si ⊖ No                                                  |
| Peso al nacer(*)              |                                               | ar          | APGAR 1'                       |                                                        |    | Tiempo de                   | diae                                                       |
|                               |                                               | gi          |                                |                                                        |    | hospitalización             | Gius                                                       |
| Nacimiento talla(*)           |                                               | cm          | APGAR 5'                       |                                                        |    |                             |                                                            |
| Perímetro cefálico al         |                                               | cm          | Enfermedad congénita           | 🔿 Si 🔿 No                                              |    |                             |                                                            |
| nacer                         | 0.0                                           |             | al nacer                       |                                                        |    |                             |                                                            |
| Peso para edad<br>gestacional | <ul> <li>Pequeno</li> <li>Adecuado</li> </ul> |             | Aloiamiento conjunto           |                                                        |    |                             |                                                            |
|                               | Grande                                        |             | Lactancia en la primera        |                                                        |    |                             |                                                            |
|                               |                                               |             | hora                           |                                                        |    |                             |                                                            |
|                               |                                               |             |                                |                                                        |    |                             |                                                            |

#### Antecedentes Patológicos del Menor

| Antecedentes Patológicos del Menor |   |
|------------------------------------|---|
|                                    |   |
| Buscar antecedente patológico      | • |
|                                    |   |

Al no encontrar la patología del menor en la relación de antecedentes, se puede buscar por código o descripción CIE10 en la casilla **enfermedad**, una vez seleccionada se agregará a la relación.

| Buscar antecedente patológico | <u> </u>                                                      |
|-------------------------------|---------------------------------------------------------------|
| Enfermedad                    | j02                                                           |
|                               | FARINGITIS ESTREPTOCOCICA                                     |
| Tuberculosis                  | FARINGITIS AGUDA DEBIDA A OTUDS MICROORGANISMOS ESPECIFICADOS |
|                               | FARINGITIS AGUDA, NO ESPECIFICADA                             |

#### Al encontrar la patología del niño, se puede escribir en la casilla observaciones y marcar el check

|                           | Si es necesario escribir en el camp | o de |  |
|---------------------------|-------------------------------------|------|--|
| FARINGITIS ESTREPTOCOCICA |                                     |      |  |
| Alergia a medicamentos    |                                     |      |  |
| Cirugía                   |                                     |      |  |

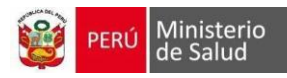

#### **Antecedentes familiares**

| Antecedentes familiares     |   |
|-----------------------------|---|
|                             |   |
| Buscar antecedente familiar | • |

Al no encontrar la patología del menor en la relación de antecedentes, se puede buscar por código o descripción CIE10 en la casilla **enfermedad**, una vez seleccionada se agregará a la relación.

| Buscar antecedente patológico |                                                              |
|-------------------------------|--------------------------------------------------------------|
| Enfermedad                    | 102                                                          |
|                               | FARINGITIS ESTREPTOCOCICA                                    |
| Tuberculosis                  | FARINGITIS AGUDA DEBIDA A OTRO MICROORGANISMOS ESPECIFICADOS |
|                               | FARINGITIS AGUDA, NO ESPECIFICADA                            |

Al encontrar la patología del familiar, se puede escribir en la casilla observaciones y marcar el check

| Alergia a<br>medicamentos          | 🗌 Hermano(a)                | 🗆 Madre 🗌 Otro      | Padre    |                         |                                  |                           |                       |         |
|------------------------------------|-----------------------------|---------------------|----------|-------------------------|----------------------------------|---------------------------|-----------------------|---------|
| FARINGITIS<br>ESTREPTOCOCICA       | ✓ Hermano(a)                | 🗆 Madre 🗌 Otro      | Padre    |                         |                                  |                           | 8                     |         |
|                                    | Marcar la op<br>correspondi | ción(es)<br>ente(s) |          | Si es ne<br>observacion | cesario escrib<br>es y para grab | ir en el car<br>ar marcar | mpo de<br>en recuadro |         |
| Guardar                            |                             | Ir al lístado de co | onsultas | Ir al listado d         | e pacientes                      |                           |                       |         |
| Guarda el r                        | egistro                     |                     |          | Regresa                 | al menú princ                    | cipal                     |                       |         |
| E <b>NCIÓN</b><br>úsqueda de pacie | entes                       |                     |          |                         |                                  |                           |                       |         |
| DNI                                | /                           |                     | Q Buscar |                         |                                  |                           |                       |         |
| Tipo de<br>documento               | Número de<br>documento      | CNV                 | Nombres  | Apellidos               | Fecha de<br>Nacimiento           |                           |                       |         |
| DNI                                |                             | 999999999           |          |                         | 15/02/2023                       | Editar                    | Antecedentes          | Atender |
|                                    |                             |                     |          |                         |                                  |                           |                       |         |

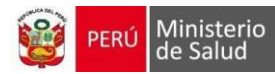

## LISTADO DE ATENCIONES

#### Cabecera con datos del Paciente

|--|

# Opciones de Atención Editar paciente Antecedentes Control CRED Vacunas Seguimiento por riesgo en el crecimiento/desarrolto

#### **Controles CRED y Seguimientos**

| 0 años                                              |                 | 1 año               | 2 años                                        | 3 años                                        | 4 años                       |                  |           |           |           |           |            |           |
|-----------------------------------------------------|-----------------|---------------------|-----------------------------------------------|-----------------------------------------------|------------------------------|------------------|-----------|-----------|-----------|-----------|------------|-----------|
| 0 a 29 días                                         | 1 a 11<br>meses | 12 a<br>23<br>meses | 24 a<br>35<br>meses                           | 36 a<br>47<br>meses                           | 48 a<br>59<br>meses          | 5<br>años        | 6<br>años | 7<br>años | 8<br>años | 9<br>años | 10<br>años | 11<br>año |
| CRED Nº 1<br>17-08-<br>Complementaria<br>31-08-2023 |                 | Al<br>bo<br>(Se     | pasar e<br>otón de l<br>olo con l<br>ismo usi | l cursor,<br>Eliminar<br>las aten<br>uario ge | se habi<br>ciones q<br>neró) | lita el<br>ue el |           |           |           |           |            |           |

| Seguimiento atención integral | Ir al listado de pac | ientes                    |
|-------------------------------|----------------------|---------------------------|
| Reporte de Seguimiento        | de Atención          | Regresa al menú principal |

#### 1. CONTROL CRED

|                 |              | r            |         |                                        |                         |
|-----------------|--------------|--------------|---------|----------------------------------------|-------------------------|
| Editar paciente | Antecedentes | Control CRED | Vacunas | Seguimiento por                        | Prestaciones            |
|                 |              |              |         | riesgo en el<br>crecimiento/desarrollo | adicionales de<br>salud |

#### 1.1. PRIMERA PARTE

#### Cabecera con datos del Paciente

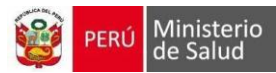

#### 1.1.1 Consulta

Al ingresar, se genera de forma automática la fecha, hora de atención, N° control CRED.

Importante: Se puede editar el N° control CRED haciendo clic en icono candado \, 👦

| Consulta                  |                               |                   |                    |                    |  |
|---------------------------|-------------------------------|-------------------|--------------------|--------------------|--|
|                           |                               |                   |                    |                    |  |
| Fecha atencion(*)         | 09/08/2023                    | Hora              | atencion(*)        | 17:26              |  |
| Número de control<br>CRED | 5                             | Edad              | atención(*)        | 2 años y 2 meses   |  |
|                           | Evaluación de la alimentación | Sianos de peliaro | Ficha tamizaie VIF | Factores de riesgo |  |
| , l                       |                               |                   |                    | J                  |  |
|                           |                               |                   |                    |                    |  |

#### Ventanas emergentes

Todas tienen opción de ver su historial de registro.

| Evaluación de la alimentación                                                             |           | ×                          | Signos de peligro                     |            |   |                      | × |
|-------------------------------------------------------------------------------------------|-----------|----------------------------|---------------------------------------|------------|---|----------------------|---|
|                                                                                           |           | Observaciones              |                                       |            | C | bservaciones         |   |
| ¿Le estás dando gotas o jarabe de sulfato ferroso o<br>micronutrientes?                   | ⊖ Sí ⊖ No |                            | ¿El niño(a) presenta algún signo de p | eligro?    | C | ) Sí 🔿 No            |   |
| ¿La niña o el niño está recibiendo leche materna?                                         | ⊖ Sí ⊖ No |                            | Emaciación visible grave              |            |   |                      |   |
| ¿la cantidad, frecuencia, y consistencia de la alimentación<br>es adecuada según la edad? | ⊖ Sí ⊖ No | A                          |                                       | 0.51.0.110 |   |                      |   |
| ¿Le está dando verduras y frutas?                                                         | ⊖ Sí ⊖ No | li li                      | Piel vuelve muy lentamente            | ○ Sí ○ No  |   |                      |   |
| ¿Le está dando frejoles, habas, lentejas?                                                 | ⊖ Sí ⊖ No |                            |                                       |            |   |                      |   |
|                                                                                           |           |                            | Traumatismo / Quemaduras              | ○ Sí ○ No  |   |                      |   |
|                                                                                           |           | Consultar Historial Cerrar | Palidez palmar intensa                | ⊖ Sí ⊖ No  |   |                      |   |
|                                                                                           |           |                            | No puede beber o tomar el pecho       | ⊖ Sí ⊖ No  |   |                      |   |
|                                                                                           |           |                            | Convulsiones                          | ⊖ Sí ⊖ No  |   |                      |   |
|                                                                                           |           |                            | Letárgico o Comatoso                  | ⊖ Sí ⊖ No  |   |                      |   |
|                                                                                           |           |                            | Vomita todo                           | ⊖ Sí ⊖ No  |   |                      |   |
|                                                                                           |           |                            | Estridor en reposo / tiraje subcostal | ⊖ Sí ⊖ No  |   |                      |   |
|                                                                                           |           |                            |                                       |            |   | Ver historial Cerrar | 7 |
|                                                                                           |           |                            |                                       |            |   |                      |   |

| Ficha de tamizaje VIF                                                                                   |                                                    | ×                          | Factores de riesgo                          |           | ×              |
|----------------------------------------------------------------------------------------------------|----------------------------------------------------|----------------------------|---------------------------------------------|-----------|----------------|
| ¿Alguna vez algún miembro de su familia lo insulta, le golpea, l<br>obliga a tener relaciones sexuales? | , le chantajea o le 🔿 Si 🛞 No                      |                            | ¿Quién cuida al niño?                       |           |                |
| Al padre, madre o adulto responsable del cuidado del niño o                                             | o niña                                             |                            | ¿Participa el padre en el cuidado del niño? | ○ Sí ○ No |                |
| ¿Su hijo es muy desobediente? 🛛 🔮 S                                                                     | Sí O No ¿Alguna vez pierde el control y lo golpea? | I Si O No                  | ¿El niño recibe muestras de afecto?         | ⊖ Sí ⊖ No |                |
|                                                                                                    |                                                    | Consultar Historial Cerrar | Especifique                                 |           |                |
|                                                                                                    |                                                    |                            |                                             |           | h)             |
|                                                                                                    |                                                    |                            |                                             | Ver hi    | storial Cerrar |

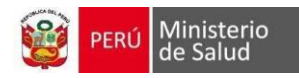

## 1.1.2 Motivo consulta

| li li |
|-------|
|       |

## 1.1.3 Signos vitales y medidas antropométricas

Las casillas con (\*) son datos que deben registrarse obligatoriamente

| Signos vitales y medi | das antropométricas |             |       |    |       |
|-----------------------|---------------------|-------------|-------|----|-------|
|                       |                     |             |       |    |       |
| Talla(*)              | cm                  | Temperatura | °C    | PC | cm    |
| Peso(*)               | gr                  | FC          | x min | FR | × min |
|                       |                     |             |       |    |       |

## 1.1.4 Último examen de hemoglobina

Se visualizará el último registro del examen de hemoglobina

| Último examen de hemoglobina |  |  |
|------------------------------|--|--|
|                              |  |  |
| Sin examen                   |  |  |
|                              |  |  |
|                              |  |  |

#### 1.1.5 Examen físico

Al seleccionar patológico, se despliegan las opciones de examen físico para marcar.

| Examen físico |                               |             |
|---------------|-------------------------------|-------------|
|               |                               |             |
|               | ⊖ CONSERVADO                  | PATOLÓGICO  |
| Nombre        | Conservado(C) / Patológico(P) | Observación |
| General       | ● C () P                      |             |
| Cabeza        | ● C () P                      |             |
| Cabellos      | ● C () P                      |             |
| Cara          | ● C () P                      |             |
| Cuello        | ● C () P                      |             |
| Torax         | ● C () P                      |             |
|               |                               |             |

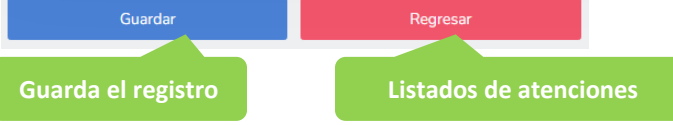

CRED

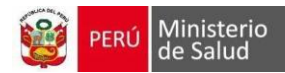

#### 1.2. SEGUNDA PARTE

#### Cabecera con datos del Paciente

|--|

#### 1.2.1. Evaluación nutricional y del desarrollo

Evaluación nutricional y del desarrollo

Valores Antropométricos del niño:

Consiste en visualizar de acuerdo al peso y la talla registrados durante la atención, con tablas oficializadas para que el personal de enfermería diagnostique el desarrollo físico.

| Gráfica P/T                           | Gráfica P/E        | Gráfica T/E        | TEPSI                                |  |  |
|---------------------------------------|--------------------|--------------------|--------------------------------------|--|--|
| Ganancia de Peso                      | Perímetro Cefálico | Test de Desarrollo | Evaluación del desarrollo psicomotor |  |  |
| Leyenda:                              |                    |                    |                                      |  |  |
| +2 estándar mayor y -2 estándar menor |                    |                    |                                      |  |  |
|                                       | 0                  |                    |                                      |  |  |
|                                       | Es la marca del n  | iño                |                                      |  |  |

Recomendación: En cuanto más controles se registran, la marca se convierte en curva

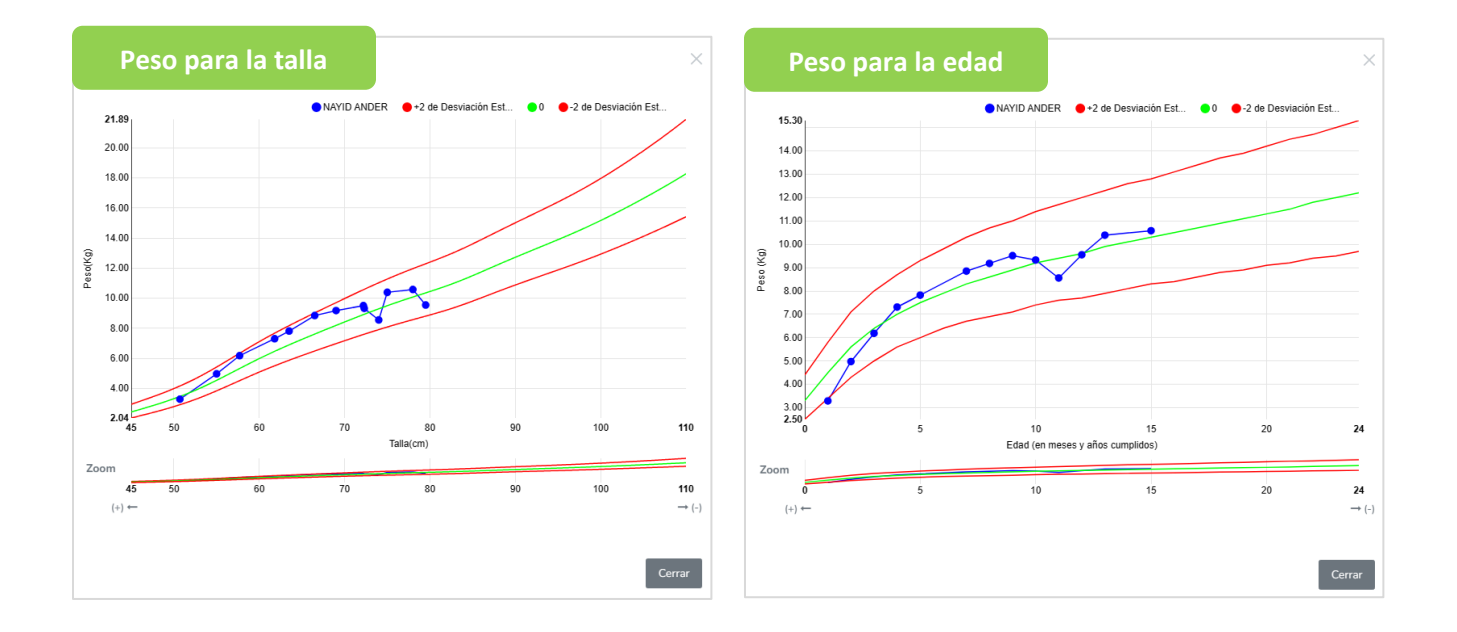

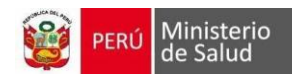

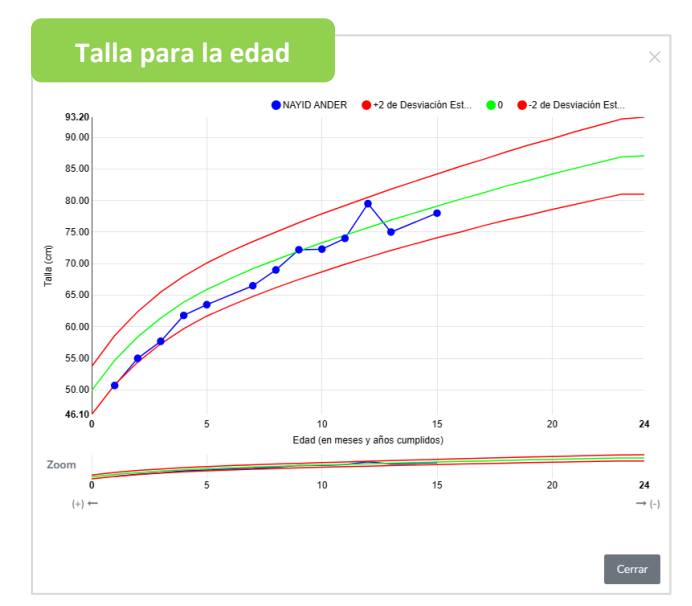

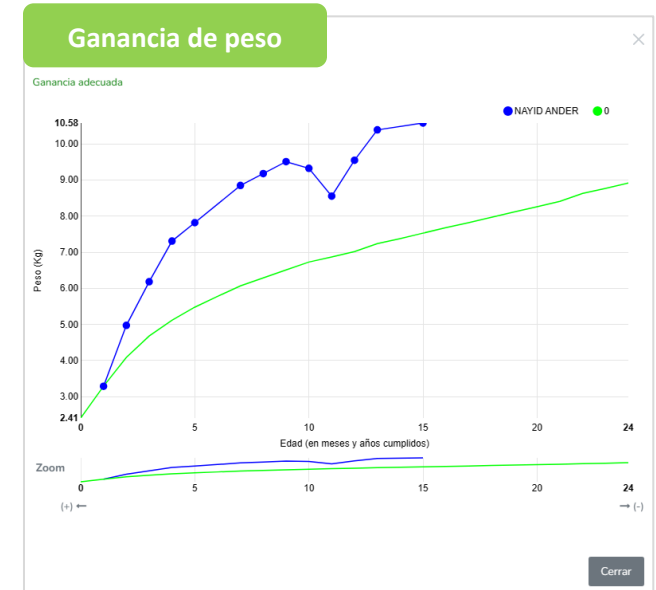

CRED

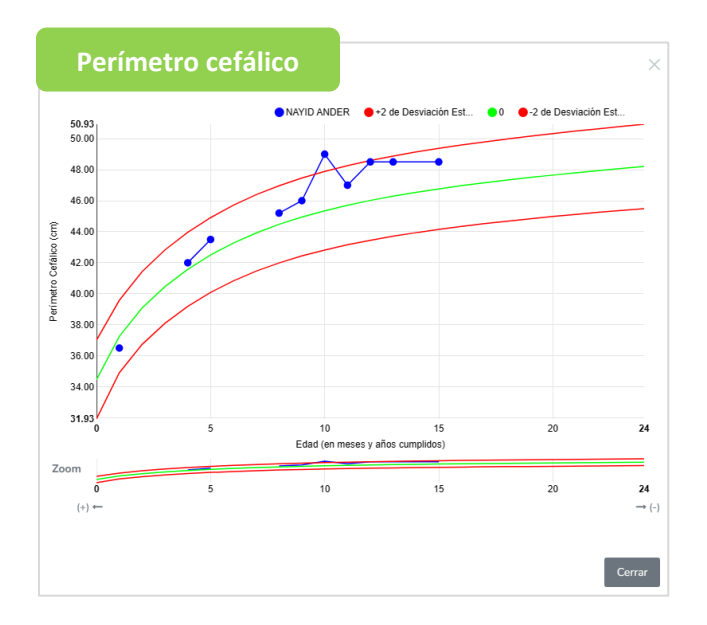

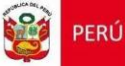

| 1                                              | lest p                                    | eruan                                                                                 | 0                                                                                                    |         |                                                     |                                                                                                    |         |                                                               |                                                                                                    |                                        |                  |                                                                             |                                    |                                 |                                                                    |                                                                                                    |                     |
|------------------------------------------------|-------------------------------------------|---------------------------------------------------------------------------------------|----------------------------------------------------------------------------------------------------|---------|-----------------------------------------------------|----------------------------------------------------------------------------------------------------|---------|---------------------------------------------------------------|----------------------------------------------------------------------------------------------------|----------------------------------------|------------------|-----------------------------------------------------------------------------|------------------------------------|---------------------------------|--------------------------------------------------------------------|----------------------------------------------------------------------------------------------------|---------------------|
| Actividad                                      | 1 MES                                     | 2 MESES                                                                               | 3 MESES                                                                                                    | 4 MESES | 5 MESES                                             | 6 MESES                                                                                                    | 7 MESES | 8 MESES                                                       | 9 MESES                                                                                                    | 10 MESES                               | 11 MESES         | 12 MESES                                                                    | 15 MESES                           | 18 MESES                        | 21 MESES                                                           | 24 MESES                                                                                                    | 30 MESES            |
| CONTROL DE<br>CABEZA Y<br>TRONCO<br>SENTADO    |                                           |                                                                                       | La cuerta actornala a<br>lecularitario di reseci<br>lecularitario<br>lecularitario<br>lecularitario<br>celecularitario<br>celecularitario<br>celecularitario<br>celecularitario<br>celecularitario<br>celecularitario<br>celecularitario<br>celecularitario<br>celecularitario<br>celecularitario<br>celecularitari<br>celecularitari<br>celeculari<br>celecularitari<br>celecularitari<br>celecularitari<br>ce |         | DOBD NCTL APPOR<br>HALA ADDART CON<br>BROMAN OF MIC |                                                                                                    |         |                                                               |                                                                                                    |                                        |                  |                                                                             |                                    | Minister States                 |                                                                    |                                                                                                    |                     |
| CONTROL DE<br>CABEZA Y<br>TRONCO<br>ROTACIONES |                                           |                                                                                       | Meeter oon                                                                                                    |         |                                                     | HA POLANET                                                                                                    |         |                                                               |                                                                                                    |                                        |                  |                                                                             |                                    |                                 |                                                                    |                                                                                                    |                     |
| CONTROL DE<br>CABEZA Y<br>TRONCO<br>EN MARCHA  | NET O H PE<br>OTHER CALIFORNIA            | IMAGE NE SUSTIME<br>CHEDDIES ANGURO                                                   |                                                                                                    |         | EXECCIMENT                                          |                                                                                                    |         |                                                               |                                                                                                    | Carrie a Arcalust (nr. 19<br>Jai Conel |                  |                                                                             | _                                  |                                 |                                                                    |                                                                                                    |                     |
| USO<br>DEL BRAZO<br>Y MANO                     |                                           |                                                                                       | HARM COMPANY AND<br>MALES AND OLD                                                                                                    |         |                                                     |                                                                                                    |         | HEAT FAA                                                      |                                                                                                    |                                        | HEATHA           |                                                                             |                                    |                                 |                                                                    |                                                                                                    |                     |
| VISIÓN                                         | COLLEGATION<br>CONVENTION OF COLLEGATION  | SELECTION A MERICAL<br>ORIGINAL DIMENSION<br>AND CONTRACTOR<br>OF THE OTHER DIMENSION |                                                                                                    |         |                                                     |                                                                                                    |         |                                                               |                                                                                                    |                                        |                  |                                                                             |                                    | -                               |                                                                    |                                                                                                    |                     |
| AUDICIÓN                                       | BETERS DIS HOUMENESS<br>A 1911 DIS DOMESS |                                                                                       | HERE CONSIGN                                                                                                    |         |                                                     | INCLUS, DETERMINE<br>MATORIA ANT<br>DEFORMED DANOG CON<br>MECHNERIC COMPUTED<br>IN CARGO<br>IN CARGO<br>IN CARGO |         |                                                               |                                                                                                    |                                        |                  |                                                                             |                                    |                                 |                                                                    |                                                                                                    |                     |
| LENGUAJE<br>COMPRENSIVO                        | ALC: A VARIAL                             |                                                                                       |                                                                                                    |         |                                                     | ALL DR.<br>DRALDR.                                                                                               |         |                                                               |                                                                                                    |                                        |                  |                                                                             |                                    |                                 | CONFIGNCE SET HISTO<br>SCHERE EMPORYME<br>RECORD EL LEUY - SCHEREF | COMPRESE THE HARE<br>SINCLUS CONSCIPANT<br>SISTERS, CAUGUST<br>SINTS, CAUGUST                                                                                                    | Paca via Marea Barr |
| LENGUAJE<br>EXPRESIVO                          |                                           | PARTE SPRING O VALY<br>CLANES M' I MARA                                               |                                                                                                    |         | HEFTE SAMPACE IN<br>HEFTERS & LANDARD               |                                                                                                    |         |                                                               |                                                                                                    |                                        |                  | PET DES MARANAS A.E. N.<br>Mandel I.E. Martin<br>Construction of the second |                                    |                                 |                                                                    | ALL CALCULATION OF ALL CALCULATION OF ALL CALCULATI |                     |
| OMPORTAMIENTO<br>SOCIAL                        | REPORT LICEN IN TRANSPORT                 |                                                                                       |                                                                                                    |         |                                                     |                                                                                                    |         |                                                               |                                                                                                    |                                        | MR 2015          | INES IN CONF.                                                               | COME FRILAMELA COM<br>USE DEDUC    | ANTE TABLES SAMLES M<br>LA COSA |                                                                    |                                                                                                    |                     |
| ALIMENTACIÓN<br>Vestido e<br>Higiene           |                                           |                                                                                       |                                                                                                    |         |                                                     |                                                                                                    |         |                                                               |                                                                                                    |                                        | CONSIGN ALLANDER |                                                                             |                                    |                                 |                                                                    |                                                                                                    |                     |
| JUEGO                                          |                                           |                                                                                       | AREA COLOR ANALY                                                                                                    |         |                                                     | COMPACE NA COMPACE Y                                                                                             |         | LANA CREWI 4 CHAR<br>Debuca Deficito Cal<br>R Solor<br>Estado |                                                                                                    |                                        |                  |                                                                             | AND LOOPE                          | OPPENDE NA ANDREE               |                                                                    |                                                                                                    | And Andreas         |
| NTELIGENCIA '<br>Aprendizaje                   | Surgar Fine with 2                        |                                                                                       | H REMA CONNER IN<br>Mark for the PERSON                                                                                                    |         |                                                     |                                                                                                    |         |                                                               | RECORPTION OF A PARTY OF A PARTY |                                        | PARCELLE AFF     | ert somers                                                                  | CREVER A RELAKA SE<br>CREVE COMMAN |                                 |                                                                    |                                                                                                    | COLOR TO THE P      |
|                                                |                                           |                                                                                       |                                                                                                    |         |                                                     |                                                                                                    |         |                                                               | uardar                                                                                                    |                                        |                  |                                                                             |                                    |                                 |                                                                    |                                                                                                    |                     |

<u>Evaluación de desarrollo psicomotor EEDP</u>: Corresponde al niño de 0 a 24 meses, en el cual se mide el rendimiento del niño frente a situaciones expuestas por el examinador. De acuerdo a la edad, se evalúa 4 áreas correspondiente: Coordinación, Social, Lenguaje, Motora.

Presionar Guardar para iniciar.

| Escala de evaluación | scala de evaluación del desarrollo psicomotor |   |  |         |  |  |
|----------------------|-----------------------------------------------|---|--|---------|--|--|
| Fecha del test       | 09/08/2023                                    |   |  |         |  |  |
|                      | Regresar                                      |   |  | Guardar |  |  |
|                      |                                               | - |  |         |  |  |

CRED

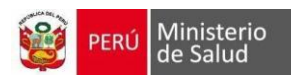

| Escala de evalu | ación del desarrollo psicomotor                    |                        |                                                                                                    |
|-----------------|----------------------------------------------------|------------------------|----------------------------------------------------------------------------------------------------|
| Fecha del te    | st: 08/08/2023 Edad cronológica (Días): 175        | Mes Correspondiente: 6 | Limpiar todo                                                                                                    |
| Edad            | Ítem                                               | Éxito                  | Fracaso                                                                                                    |
| 5 Meses         | 21. (LS) vuelve la cabeza a quien le habla         |                        | ✓                                                                                                    |
| 5 Meses         | 22. (C) Palpa el borde de la mesa                  | ✓                      |                                                                                                    |
| 5 Meses         | 23. (C) Intenta prensión de la argolla             |                        | <b>~</b>                                                                                                    |
| 5 Meses         | 24. (M) Tracciona hasta lograr la posición sentada | ✓                      |                                                                                                    |
| 5 Meses         | 25. (M) Se mantiene sentado con leve apoyo         |                        | <ul> <li>Image: A set of the set of the</li></ul> |
|                 |                                                    |                        |                                                                                                    |

| Regres                                                                                                    | sar                                                              | Ver res                                                           | ultados            |
|----------------------------------------------------------------------------------------------------|------------------------------------------------------------------|-------------------------------------------------------------------|--------------------|
| Escala de evaluación del desarrollo                                                                             | nsicomotor                                                       |                                                                   |                    |
| Mes basal (Mayor mes en el que cumple<br>Edad mental (Días)<br>Razón entre edad mental y edad cronól<br>(EM/EC) | e todo) SIN RESULTADOS<br>SIN RESULTADOS<br>ogica SIN RESULTADOS | Edad cronológica (Días)<br>Coeficiente de desarrollo (Puntaje est | 175<br>ándar) 0,59 |
| Perfil del desarrollo psicomotor<br>Área                                                                        | Puntaje                                                          | Mes al que corresponde                                            | Diagnóstico        |
| Coordinación                                                                                                    | 22                                                               | 5                                                                 | NORMAL             |
| Motricidad                                                                                                    | 24                                                               | 5                                                                 | NORMAL             |
| Resultado final del test<br>Diagnóstico RETRASO                                                                 |                                                                  |                                                                   |                    |
| Regre                                                                                                    | esar                                                             | Regresar a                                                        | la evaluación      |

<u>Test de desarrollo psicomotor TEPSI</u>: Este test de Desarrollo Psicomotor evalúa el desarrollo psicomotor del niño de entre 2 y 5 años de edad, que evalúa las áreas de Coordinación Lenguaje y Motricidad.

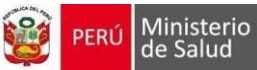

#### <u>Coordinación</u>

| Test de desarrollo psicomotor (TEPSI)                                      |                  |                                                                                                    |          |
|----------------------------------------------------------------------------|------------------|----------------------------------------------------------------------------------------------------|----------|
| Fecha del test 20/07/2023                                                  | Edad cronológica | 2 años 1 mes 27 dias                                                                                                    |          |
| Subtest de Coordinación                                                    |                  | SI                                                                                                    | NO       |
| 1 C. Traslada agua de un vaso a otro sin derramar (Dos vasos)              |                  |                                                                                                    |          |
| 2 C. Construye un puente con tres cubos con modelo presente (Seis cubos)   |                  | <ul> <li>Image: A set of the set of the</li></ul> |          |
| 3 C. Construye una torre de 8 ó más cubos (doce cubos)                     |                  |                                                                                                    |          |
| 4 C. Desabotona (Estuche)                                                  |                  |                                                                                                    |          |
| 5 C. Abotona (Estuche)                                                     |                  |                                                                                                    |          |
| 6 C. Enhebra una agua (Aguja de lana; hilo)                                |                  |                                                                                                    |          |
| 7 C. Desata cordones (tablero c/cordón)                                    |                  |                                                                                                    |          |
| 8 C. Copia una línea recta (Lam. 1; lápiz; reverso hoja reg.)              |                  |                                                                                                    |          |
| 9 C. Copia un círculo (Lam. 2; lápiz; reverso hoja reg.)                   |                  |                                                                                                    | <b>~</b> |
| 10 C. Copia una cruz (Lam. 3; lápiz; reverso hoja reg.)                    |                  |                                                                                                    |          |
| 11 C. Copia un triángulo (Lam. 4; lápiz; reverso hoja reg.)                |                  |                                                                                                    |          |
| 12 C. Copia un cuadrado (Lam. 5; lápiz; reverso hoja reg.)                 |                  |                                                                                                    |          |
| 13 C. Dibuja 9 ó más partes de una figura humana(lápiz; reverso hoja reg.) |                  |                                                                                                    |          |
| 14 C. Dibuja 6 ó más partes de una figura humana(lápiz; reverso hoja reg.) |                  |                                                                                                    |          |
| 15 C. Dibuja 3 ó más partes de una figura humana(lápiz; reverso hoja reg.) |                  |                                                                                                    |          |
| 16 C. Ordena por tamaño (Tablero; barritas)                                |                  |                                                                                                    |          |
| <ul> <li>Total subtest de Coordinación (PB):</li> <li>3</li> </ul>         |                  |                                                                                                    |          |

Después de registrar, presionar el botón Guardar, y presionar siguiente para pasar a la sección de Lenguaje

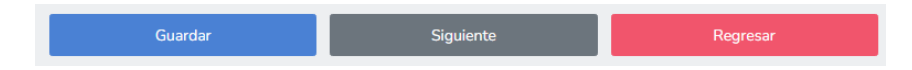

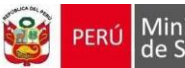

Ministerio de Salud

## <u>Lenguaje</u>

ŀ

| est de desarrollo psicomoto | or (TEPSI)                                              |                  |                                                                                                    |    |
|-----------------------------|---------------------------------------------------------|------------------|----------------------------------------------------------------------------------------------------|----|
| Fecha del test              | 20/07/2023                                              | Edad cronológica | 2 años 1 mes 27 dias                                                                                                    |    |
| Subtest de Lenguaje         |                                                         |                  | SI                                                                                                    | NO |
| 1 L. Reconoce grande y c    | hico (Lam. 6)                                           |                  |                                                                                                    |    |
| 2 L. Reconoce más y mer     | nos (Lam.7)                                             |                  |                                                                                                    |    |
| 3 L. Renombra animales      | (Lam. 8; gato, perro, chancho, pato, paloma, oveja, t   | ortuga, gallina) | Image: A start of the start of the start          |    |
| 4 L. Nombra objetos (Lar    | n. 5; paraguas, vela, escoba, tetera, zapatos, relog, s | errucho, taza)   |                                                                                                    |    |
| 5 L. Reconoce largo y cor   | rto (Lam. 1)                                            |                  |                                                                                                    | ✓  |
| 6 L. Verbaliza acciones (L  | .am. 11; cortando, saltando, planchando, comiendo)      |                  |                                                                                                    |    |
| 7 L. Conoce la utilidad de  | e objetos (Cuchara, lápiz, jabón, escoba, cama, tijera) |                  |                                                                                                    |    |
| 8 L. Discrimina pesado y    | liviano (Bolsas con arena y esponja)                    |                  |                                                                                                    |    |
| 9 L. Verbaliza su nombre    | y apellido                                              |                  |                                                                                                    |    |
| 10 L. Identifica sexo       |                                                         |                  |                                                                                                    |    |
| 11 L. Conoce el nombre o    | de sus padres (Papá, mamá)                              |                  |                                                                                                    |    |
| 12 L. Da respuestas cohe    | erentes a situaciones planteadas (Hambre, cansado,      | frío)            |                                                                                                    |    |
| 13 L. Comprende prepos      | iciones (Lápiz; detrás, sobre, debajo)                  |                  |                                                                                                    |    |
| 14 L. Razona por analogi    | ías opuestas (Hielo, ratón, mamá)                       |                  | <ul> <li>Image: A set of the set of the</li></ul> |    |
| 15 L. Nombra colores (Pa    | apel lustre azul, amarillo, rojo)                       |                  |                                                                                                    |    |
| 16 L. Señala colores (Pap   | pel lustre azul, amarillo, rojo)                        |                  |                                                                                                    |    |
| 17 L. Nombra figuras geo    | ométricas (Lam. 12; círculo, cuadrado, triángulo)       |                  |                                                                                                    |    |
| 18 L. Señala figuras geor   | métricas (Lam. 12; cuadrado, triangulo, círculo)        |                  |                                                                                                    |    |
| 19 L. Describe escenas (l   | Lam. 13 y 14)                                           |                  |                                                                                                    | ✓  |
| 20 L. Reconoce absurdos     | s (Lam. 15)                                             |                  |                                                                                                    |    |
| 21 L. Usa plurales (Lam.    | 16)                                                     |                  |                                                                                                    |    |
| 22 L. Reconoce antes y d    | lespués (Lam. 17)                                       |                  | <ul> <li>Image: A set of the set of the</li></ul> |    |
| 23 L. Define palabras (M    | anzana, pelota, zapato, abrigo)                         |                  |                                                                                                    |    |
| 24 L. Nombra característ    | icas de objetos (Pelota, globo inflado, bolsa, arena)   |                  |                                                                                                    |    |
| Total subtest de Lenguaje   | e (PB):                                                 |                  |                                                                                                    | •  |

Después de registrar, presionar el botón Guardar, y presionar siguiente para pasar a la sección de Motricidad y atrás para ir a Coordinación

| Anterior | Guardar | Siguiente | Regresar |
|----------|---------|-----------|----------|
|          |         |           |          |

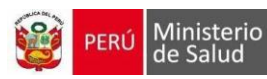

#### **Motricidad**

| st de desarrollo psicomot                      | or (TEPSI)                                          |                  |                                                                                                    |          |
|------------------------------------------------|-----------------------------------------------------|------------------|----------------------------------------------------------------------------------------------------|----------|
| Fecha del test                                 | 20/07/2023                                          | Edad cronológica | 2 años 1 mes 27 dia                                                                                                    | 15       |
| Subtest de Motricidad                          |                                                     |                  | SI                                                                                                    | NO       |
| 1 M. Salta con los dos p                       | ies en el mismo lugar                               |                  |                                                                                                    |          |
| 2 M. Camina diez pasos                         | llevando un vaso lleno de agua (Vaso lleno de agua) |                  |                                                                                                    |          |
| 3 M. Lanza una pelota e                        | n una dirección determinada (Pelota)                |                  | <ul> <li>Image: A set of the set of the</li></ul> |          |
| 4 M. Se para en un pie s                       | in apoyo 10 seg. ó más                              |                  |                                                                                                    |          |
| 5 M. Se para en un pie s                       | in apoyo 5 seg. ó más                               |                  | <ul> <li>Image: A set of the set of the</li></ul> |          |
| 6 M. Se para en un pie s                       | in apoyo 1 seg. ó más                               |                  |                                                                                                    |          |
| 7 M. Camina en punta d                         | e pies seis ó más pasos                             |                  |                                                                                                    | <b>~</b> |
| 8 M. Salta 20 cms. con l                       | os pies juntos (Hoja reg.)                          |                  | <ul> <li>Image: A set of the set of the</li></ul> |          |
| 9 M. Salta en un pie tres                      | só más veces sin apoyo                              |                  |                                                                                                    |          |
| 10 M. Coge una pelota (                        | Pelota)                                             |                  |                                                                                                    |          |
| 11 M. Camina hacia ade                         | lante topando talón y punta                         |                  | <ul> <li>Image: A set of the set of the</li></ul> |          |
| 12 M. Camina hacia atrás topando punta y talón |                                                     |                  |                                                                                                    |          |
|                                                |                                                     |                  |                                                                                                    |          |
| Total subtest de Motricio                      | lad (PB):                                           |                  |                                                                                                    |          |
| 4                                              |                                                     |                  |                                                                                                    |          |

# Después de registrar, presionar el botón Guardar, y presionar atrás para ir a Coordinación

| esultado T                             | Anterior<br>EPSI |         | Guardar          | Regresar             |    |
|----------------------------------------|------------------|---------|------------------|----------------------|----|
| Fecha del test                         | 20/07/2023       |         | Edad cronológica | 2 años 1 mes 27 dias |    |
| Área                                   | Puntaj           | e bruto | Puntaje T        | Categoría            |    |
| Coordinación                           |                  | 3       | 52               | Norm                 | al |
| Lenguaje                               |                  | 4       | 52               | Norm                 | al |
| Motricidad                             |                  | 4       | 58               | Norm                 | al |
| <sup>o</sup> untaje bruto<br>Puntaje T | 11               |         |                  |                      |    |
| Categoría                              | 55<br>Normal     |         |                  |                      |    |
| Observacione                           |                  |         |                  |                      |    |

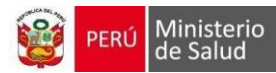

Los resultados de las medidas antropométricas se registran de forma automática de acuerdo al peso

y talla registrados en la PRIMERA PARTE, sección Signos vitales y medidas antropométricas.

| Peso para<br>talla | <ul> <li>Obesidad</li> <li>Sobrepeso</li> <li>Normal</li> </ul>     | Peso para<br>edad                                            | <ul><li>Sobrepeso</li><li>Normal</li><li>Desnutrición</li></ul> | Talla para<br>edad                                            | <ul> <li>Alto</li> <li>Normal</li> <li>Talla baja</li> </ul> |
|--------------------|---------------------------------------------------------------------|--------------------------------------------------------------|-----------------------------------------------------------------|---------------------------------------------------------------|--------------------------------------------------------------|
|                    | <ul> <li>Desnutrición aguda</li> <li>Desnutrición severa</li> </ul> | Riesgo<br>nutricional<br>(Ganancia<br>inadecuada<br>de peso) | () Sí<br>() No                                                  | Riesgo<br>nutricional<br>(Ganancia<br>inadecuada<br>de talla) | ⊖ Sí<br>⊖ No                                                 |

En relación al resultado de EEDP y TEPSI, se marca automáticamente el resultado: Condición de

desarrollo psicomotor. Se debe marcar obligatoriamente un Transtorno de desarrollo psicomotor.

| Condición de<br>desarrollo psicomotor                                | <ul> <li>Riesgo para el desarrollo</li> <li>Normal</li> <li>Transtorno del desarrollo</li> </ul> | Trastornos desarrollo<br>psicomotor * | □Trastorno en el área del lenguaje<br>□Trastorno en el área motora<br>□Trastorno en el área social |
|----------------------------------------------------------------------|--------------------------------------------------------------------------------------------------|---------------------------------------|----------------------------------------------------------------------------------------------------|
| Observación                                                          |                                                                                                  |                                       | □Trastorno en el área de coordinación<br>□Trastorno en el área cognitiva / aprendizaje             |
| Factores<br>condicionantes de la<br>salud, nutrición y<br>desarrollo |                                                                                                  |                                       | li li                                                                                              |

## 1.2.2. Laboratorio

Se puede agregar los exámenes requeridos con el botón Agregar

| Laboratorio   |                                                                    |                    |            |  |
|---------------|--------------------------------------------------------------------|--------------------|------------|--|
| Agregar V     | /er resumen                                                        |                    |            |  |
|               |                                                                    |                    |            |  |
|               |                                                                    |                    |            |  |
| gregar examen |                                                                    |                    |            |  |
| Examen(*)     |                                                                    | Fecha(*)           | 02/40/2022 |  |
|               | Hemoglobina                                                        |                    | 02/10/2023 |  |
| Resultado(*)  | Examen completo de Orina<br>Examen Seriado de Heces<br>Hemoglobina | Resultado ajustado |            |  |
|               | Test de Graham<br>THS                                              |                    |            |  |
|               |                                                                    |                    |            |  |

Una vez guardado, se puede ver el resumen de los exámenes registrados, con el botón Ver resumen

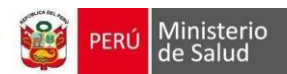

#### Al presionar el botón Ocultar resumen, regresa a la vista inicial de la sección Laboratorio

| Lab | oratorio                 |                              |  |
|-----|--------------------------|------------------------------|--|
|     | Agregar Ocultar resumen  |                              |  |
|     | Examen                   | 6 Meses                      |  |
|     | Hemoglobina              | 15/08/2023<br>11.00<br>11.00 |  |
|     | Examen completo de Orina | 15/08/2023<br>Negativo       |  |
|     |                          | *                            |  |
|     |                          |                              |  |

#### 1.2.3. Intervenciones

Se registran los suplementos o micronutrientes

| Suplementación de hie                              | erro y vitamina A / Sulfato ferroso /                        | Polimaltosado férrico            |                                                                   |                                                    | ~                     |
|----------------------------------------------------|--------------------------------------------------------------|----------------------------------|-------------------------------------------------------------------|----------------------------------------------------|-----------------------|
| Formas de<br>presentación                          | Total prescrito<br>durante todos sus<br>controles anteriores | Prescrito en la última<br>visita | Sulfato ferroso<br>Polimaltosado férri<br>Número<br>de<br>entrega | co<br>Cantidad consumida<br>desde la última visita | Cantidad a prescribir |
| Multi Micro<br>Nutrientes<br>Admnistración de Prof | 0 Sobres                                                     | Sobres                           |                                                                   | Sobres                                             | Sobres                |

Sulfato ferroso o Polimaltosado férrico

\*Total prescrito durante todos sus controles anteriores, cálculo es automático de acuerdo a la edad \*Cantidad a entregar, registro de acuerdo a lo registrado en Tiempo de prescripción (meses)

| Formas de<br>presentación | Total prescrito<br>durante todos sus<br>controles anteriores | Número<br>de<br>entrega | Dosis                                                | Cantidad a<br>administrar por día | Tiempo de<br>prescripción<br>(meses) | Cantidad a entregar |
|---------------------------|--------------------------------------------------------------|-------------------------|------------------------------------------------------|-----------------------------------|--------------------------------------|---------------------|
| ~                         | 2 Meses                                                      |                         | ~                                                    | mL                                | ~                                    | Frascos             |
| Gotas<br>Jarabe           |                                                              |                         | 2 mg/Kg/día – profiláctic<br>3 mg/Kg/día – tratamien | a<br>to                           |                                      |                     |

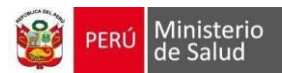

#### Micronutrientes

Se contabilizará el total prescrito durante los controles previos, lo prescrito en la última visita.

| Formas de<br>presentación | Total prescrito<br>durante todos sus<br>controles anteriores |        | Prescrito e<br>visita | n la última | Número<br>de<br>entrega | Cantidad c<br>desde la úl | onsumida<br>tima visita | Cantidad a | prescribir |
|---------------------------|--------------------------------------------------------------|--------|-----------------------|-------------|-------------------------|---------------------------|-------------------------|------------|------------|
| Multi Micro<br>Nutrientes | 0                                                            | Sobres |                       | Sobres      | 1                       |                           | Sobres                  |            | Sobres     |

#### Administración de Profilaxis Antiparasitaria

Al seleccionar una de las opciones se muestra:

| Admnistración de Profilaxis Antiparasitaria |            | ~ |
|---------------------------------------------|------------|---|
|                                             |            |   |
|                                             | Albendazol |   |
|                                             | Mebendazol |   |

Al seleccionar Jarabe o Tabletas, se registra la dosis automáticamente

| ormas de presentación |   | Dosis única |  |
|-----------------------|---|-------------|--|
|                       | ~ |             |  |
|                       |   |             |  |
| Jarabe                |   |             |  |
| Tabletas              |   |             |  |

## 1.2.4. Acuerdos y compromisos

| Acuerdos y compromisos (Prior                                         | izar 3 acue | erdos) |        |                      |            |   |   |          |                |                |               |    |
|-----------------------------------------------------------------------|-------------|--------|--------|----------------------|------------|---|---|----------|----------------|----------------|---------------|----|
|                                                                       | Edad en     | meses  |        |                      |            |   |   |          |                |                |               |    |
| Detalle                                                               | 1           | 2      | 3      | 4                    | 5          | 6 | 7 | 8        | 9              | 10             | 11            | 12 |
| Continuar la lactancia materna<br>hasta los 2 años                    |             |        |        |                      |            |   |   |          |                |                |               |    |
| Dar comida espesa                                                     |             |        | Seleco | cionado<br>es anteri | en<br>ores |   |   | Se<br>re | lecci<br>egist | ionac<br>ro ac | lo en<br>tual |    |
| Darle alimentos de origen animal<br>(higado, huevo, pescado) cada día |             |        |        |                      |            |   |   |          |                |                |               |    |
| Darle 3 comida al día                                                 |             |        |        |                      |            |   |   |          |                |                |               |    |
| Darle medio plato de comida                                           |             |        |        | Bloque               | ado        |   |   |          |                |                |               |    |

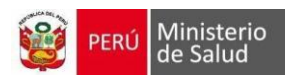

# 1.2.5. Citas / Referencia y Exámenes auxiliares

| itas / Re | ferencia                                  | a y Exá                                 | men                                                                                              | es au                     | uxilia                                                               | ares                           |   |                                          |                                        |                                        |                                               |                                        |                        |  |  |  |  |  |  |  |  |  |
|-----------|-------------------------------------------|-----------------------------------------|--------------------------------------------------------------------------------------------------|---------------------------|----------------------------------------------------------------------|--------------------------------|---|------------------------------------------|----------------------------------------|----------------------------------------|-----------------------------------------------|----------------------------------------|------------------------|--|--|--|--|--|--|--|--|--|
| Citas     |                                           |                                         |                                                                                                  |                           |                                                                      |                                |   |                                          |                                        |                                        |                                               |                                        |                        |  |  |  |  |  |  |  |  |  |
| Fecha pr  | róximo co                                 | ontrol                                  | 1                                                                                                | .4/10/                    | 2023                                                                 |                                |   |                                          |                                        |                                        |                                               |                                        |                        |  |  |  |  |  |  |  |  |  |
| Refere    | encia                                     |                                         |                                                                                                  |                           |                                                                      |                                |   |                                          |                                        |                                        |                                               |                                        |                        |  |  |  |  |  |  |  |  |  |
| Lugar de  | e referen                                 | cia                                     |                                                                                                  |                           |                                                                      |                                |   |                                          |                                        |                                        |                                               |                                        |                        |  |  |  |  |  |  |  |  |  |
| Motivo d  | de referei                                | ncia                                    |                                                                                                  |                           |                                                                      |                                |   |                                          |                                        |                                        |                                               |                                        |                        |  |  |  |  |  |  |  |  |  |
|           |                                           |                                         |                                                                                                  |                           |                                                                      |                                |   |                                          |                                        |                                        |                                               |                                        |                        |  |  |  |  |  |  |  |  |  |
| Exáme     | enes au                                   | ixiliare                                | es                                                                                               |                           |                                                                      |                                |   |                                          |                                        |                                        |                                               |                                        |                        |  |  |  |  |  |  |  |  |  |
|           |                                           |                                         |                                                                                                  |                           |                                                                      |                                |   |                                          |                                        |                                        |                                               |                                        |                        |  |  |  |  |  |  |  |  |  |
| Buscar e  | exámenes                                  | auxiliar                                | es                                                                                               |                           |                                                                      |                                |   |                                          |                                        |                                        |                                               |                                        |                        |  |  |  |  |  |  |  |  |  |
| Buscar e  | exámenes                                  | auxiliar                                | es                                                                                               |                           |                                                                      |                                |   |                                          |                                        |                                        |                                               |                                        |                        |  |  |  |  |  |  |  |  |  |
| Buscar e  | exámenes                                  | auxiliare                               | es                                                                                               |                           |                                                                      |                                |   |                                          |                                        |                                        |                                               |                                        |                        |  |  |  |  |  |  |  |  |  |
| Buscar e  | exámenes                                  | auxiliare                               | es<br>M                                                                                          |                           |                                                                      |                                | E | Ēxái                                     | mer                                    | nes                                    | aux                                           | iliare                                 | es                     |  |  |  |  |  |  |  |  |  |
| Buscar e  | 21/10/                                    | auxiliare<br>2023<br>Ago                | es                                                                                               | 23                        | •                                                                    | 0                              | E | E <b>xá</b> i<br>Buso                    | mer                                    | nes                                    | aux                                           | iliare                                 | es                     |  |  |  |  |  |  |  |  |  |
| Buscar e  | 21/10/<br>C /<br>Lu M                     | auxiliare<br>2023<br>Ago<br>a Mc        | es<br>€<br>▼ 202<br>Ju                                                                           | 23<br>Vi                  | ✓<br>Sa                                                              | Do                             | E | Exái<br>Buso<br>Exa                      | mer<br>car ex                          | nes<br>xáme                            | aux<br>enes a                                 | iliare<br>uxiliare<br>de Ori           | <b>es</b><br>ina       |  |  |  |  |  |  |  |  |  |
| Buscar e  | 21/10/<br>21/10/<br>Lu M                  | auxiliare<br>2023<br>Ago<br>a Mc<br>1 2 | es<br>♥ 202<br>Ju<br>3                                                                           | 23<br>Vi<br>4             | ✓ Sa 5                                                               | Do<br>6                        | E | Exál<br>Buso<br>Exa                      | mer<br>car ex<br>amen                  | nes<br>xáme<br>com                     | aux<br>enes a<br>pleto                        | iliare<br>uxiliare<br>de Ori<br>e Hece | es<br>res<br>ina<br>es |  |  |  |  |  |  |  |  |  |
| Buscar e  | 21/10/<br>21/10/<br>Lu M                  | auxiliare                               | <ul> <li>≥ S</li> <li>✓ 202</li> <li>Ju</li> <li>3</li> <li>10</li> <li>47</li> </ul>            | 23<br>Vi<br>4<br>11       | <ul> <li>✓</li> <li>Sa</li> <li>5</li> <li>12</li> <li>10</li> </ul> | Do<br>6<br>13                  | E | Exál<br>Buso<br>Exa<br>Exa<br>Hei        | mer<br>car ex<br>amen<br>amen          | nes<br>xáme<br>com<br>Seria            | aux<br>nes a<br>pleto<br>ado de               | iliare<br>uxiliare<br>de Ori<br>e Hece | es<br>res<br>ina       |  |  |  |  |  |  |  |  |  |
| Buscar e  | 21/10/<br>21/10/<br>Lu M<br>7<br>14<br>21 | 2023<br>Ago<br>1 2<br>8 9<br>15 16      | <ul> <li>≥S</li> <li>✓ 20:</li> <li>Ju</li> <li>3</li> <li>10</li> <li>17</li> <li>24</li> </ul> | 23<br>Vi<br>4<br>11<br>18 | ✓ Sa 5 12 19 26                                                      | D<br>Do<br>6<br>13<br>20<br>27 | E | Exál<br>Buso<br>Exa<br>Exa<br>Hei<br>Tes | mer<br>car ex<br>amen<br>amen<br>mogli | nes<br>xáme<br>seria<br>obina<br>Grahi | aux<br>mes a<br>pleto de<br>ado de<br>a<br>am | iliare<br>uxiliare<br>de Ori<br>b Hece | es<br>res<br>ina       |  |  |  |  |  |  |  |  |  |

## 1.2.6. Registro HIS

| istro HIS                                       |                         |                     |       |       |       |             |           |
|-------------------------------------------------|-------------------------|---------------------|-------|-------|-------|-------------|-----------|
| Buscar Dx                                       | Seleccionar Diagnóstico |                     |       |       |       |             | v         |
| Diagnóstico Sugerido                            |                         | Tipo<br>Diagnostico | Lab 1 | Lab 2 | Lab 3 | Observación | Confirmar |
| Z001 - CONTROL DE SALUD                         | DE RUTINA DEL NIÑO      | ○p                  |       |       |       |             |           |
| 99381 - ATENCIÓN INTEGRA<br>CRED MENOR DE 1 AÑO | AL DE SALUD DEL NIÑO-   | ○p <b>●</b> d ○ r   |       |       |       |             |           |

Después de registrar los datos de la atención, presionar el botón Guardar la atención y generar diagnósticos

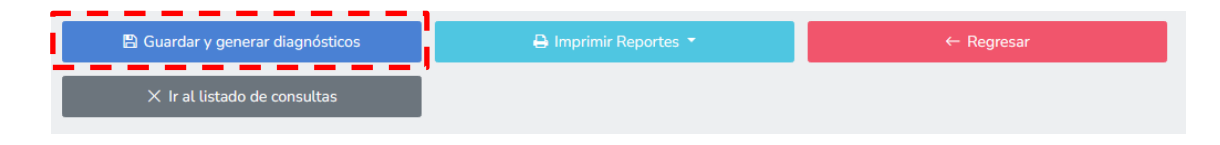

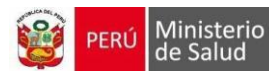

Lo que permitirá agregar los CIE/CPT que corresponden a la atención de acuerdo a lo registrado en

#### la atención.

| Diagnóstico Sugerido                                                    | Tipo<br>Diagnostico | Lab 1 | Lab 2 | Lab 3 | Observación | Confirmar | •     |
|-------------------------------------------------------------------------|---------------------|-------|-------|-------|-------------|-----------|-------|
| Z001 - CONTROL DE SALUD DE RUTINA DEL NIÑO                              | ○ p                 |       |       |       |             |           |       |
| 99381 - ATENCIÓN INTEGRAL DE SALUD DEL NIÑO-<br>CRED MENOR DE 1 AÑO     | ○ p                 |       |       |       |             |           |       |
| 85018 - MEDICIÓN DE HEMOGLOBINA                                         | ○ p                 |       |       |       |             |           |       |
| E669 - OBESIDAD                                                         | ○ p                 | PT    |       |       |             |           |       |
| E440 - DESNUTRICION PROTEICOCALORICA<br>MODERADA                        | ○ p                 | PE    |       |       |             |           |       |
| E45X - RETARDO DEL DESARROLLO DEBIDO A<br>DESNUTRICIÓN PROTEICOCALÓRICA | ○ p                 | TE    |       |       |             |           |       |
| R620 - RETARDO DEL DESARROLLO                                           | ○ p ○ d <b>®</b> r  | MOT   |       |       |             |           | - III |

Si se desea agregar otra actividad, en el desplegable Buscar Dx se puede buscar por código CIE/CPT o descripción.

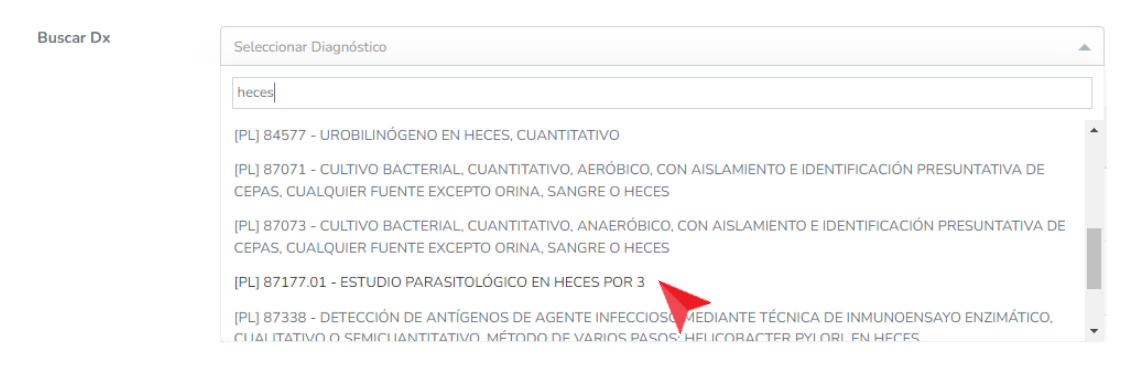

#### Se selecciona el deseado y se agrega en la lista.

| E45X - RETARDO DEL DESARROLLO DEBIDO A<br>DESNUTRICIÓN PROTEICOCALÓRICA | Op <b>●</b> d Or                       | TE  |            |
|-------------------------------------------------------------------------|----------------------------------------|-----|------------|
| R620 - RETARDO DEL DESARROLLO                                           | Op Od <b>®</b> r                       | мот | <b>B û</b> |
| 87177.01 - ESTUDIO PARASITOLÓGICO EN HECES<br>POR 3                     | $\bigcirc$ P $\bigcirc$ D $\bigcirc$ R |     |            |

Se marca el tipo de diagnóstico y para guardar se presiona modificación de cambios. Se confirmará y se confirma el mensaje de

| PERÚ Ministerio<br>de Salud                                                                                                    | CRED                         |
|----------------------------------------------------------------------------------------------------|------------------------------|
| Está a punto de modificar la consulta!         Tendrá que volver a firmar documentos de ser necesario         Guardar cambios       Cancelar | Se guardó satisfactoriamente |

Para eliminar un registro, se presiona el botón se confirma el mensaje y se eliminará el registro.

Después de las ediciones de códigos CIE/CPT no es necesario volver a presionar el botón.

🖺 Guardar y generar diagnósticos

Solo si se editaron datos en otras secciones de la atención.

#### 1.2.7. Ediciones de atenciones Migradas a HISMINSA

Cuando las atenciones han sido migradas al HISMINSA, se visualiza el botón Actualizar trama HISMINSA.

Una vez editada la atención en CRED se puede actualizar la atención registrada en HISMINSA, presionando ese botón

**IMPORTANTE:** Es importante mencionar que el botón solo se visualizará en caso la atención corresponda al usuario que generó la atención.

| Exámenes auxiliar       | es                      |   |
|-------------------------|-------------------------|---|
| Buscar exámenes auxilia | res                     |   |
|                         |                         |   |
|                         |                         |   |
| Actualizar trama Hism   | nsa                     |   |
|                         | <b>—</b>                |   |
|                         |                         |   |
| egistro HIS             |                         |   |
|                         |                         |   |
| Buscar Dx               | Seleccionar Diagnóstico | ~ |
|                         |                         |   |

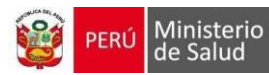

#### 1.2.8. Emisión de Reportes de la atención

Una vez terminada la atención se pueden descargar los reportes resultados de la atención presionando el botón Imprimir Reportes.

|                                  | Imprimir consulta<br>Imprimir receta<br>Imprimir orden de Laboratorio |            |
|----------------------------------|-----------------------------------------------------------------------|------------|
| 🖺 Guardar y generar diagnósticos | 🖨 Imprimir Reportes 👻                                                 | ← Regresar |
| imes Ir al listado de consultas  |                                                                       |            |

#### 1.2.9. Firma digital

Si el usuario, tiene el rol de Firma del profesional y puede firmar digitalmente, los botones que se visualizan al final de la atención son los siguientes:

| 🖺 Guardar y generar diagnósticos | 🖶 FUA 👻 | 🖊 Firmar Documentos          |
|----------------------------------|---------|------------------------------|
| ← Regresar                       |         | X Ir al listado de consultas |

Al presionar el botón Firmar documentos, se visualiza la siguiente ventana

Se marcar con check los documentos que se desean firmar, y se presiona Firmar Ahora

| Pers | sonal q  | ue atiende:                    |                   |               |                          |   |
|------|----------|--------------------------------|-------------------|---------------|--------------------------|---|
| Tipo | o y Nro  | doc Paciente:                  | DNI:              |               |                          |   |
| Paci | iente:   |                                |                   |               |                          |   |
| Serv | vicio de | atención:                      | 280101            |               |                          |   |
|      |          |                                |                   |               |                          |   |
|      | #        | Nombre                         |                   | Estado        | Fecha y hora de<br>firma | ` |
| 2    | 1        | FORMATO DE SOLICIT<br>FARMACIA | UD DE PRODUCTOS A | Sin<br>firmar |                          | 1 |
| 2    | 2        | CONSULTA_CRED                  |                   | Sin<br>firmar | -                        | Å |
| ~)   | 3        | ORDEN DE LABORATO              | RIO               | Sin<br>firmar | -                        | 1 |

Nota: Para descargar los documentos de la atención, se presiona el icono 🛛 🙏

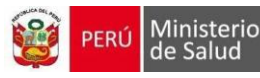

# Se presiona continuar:

| 👷 Plataforma Firma F | 👷 Plataforma Firma Perú 1.0.0 |                                   |                |   |
|----------------------|-------------------------------|-----------------------------------|----------------|---|
| 🎯 gob.pe             | Selecciona un certificado     | [ a                               | ctualizar ]    |   |
|                      | Entitik para                  | Britido por                       | FebaBati<br>i  |   |
| Se ingresa el PIN:   | Plataforma Firma Perú 1.0.0   |                                   |                | × |
| Ě                    | gob.pe                        | Solicitud de PIN de               | Acceso ×       |   |
|                      |                               | Por favor, ingrese el PIN de      | su certificado |   |
|                      |                               | PIN del Certificado:              | 1              |   |
|                      |                               | Numero de intentos disponibles: 3 |                |   |
|                      | *                             | Aceptar Cancela                   | r .            |   |
|                      |                               | Continuar                         | Cancelar       |   |

Se visualiza la ventana que el proceso de firma fue completado exitosamente.

| IRM  | IA DIGITAL DE DOCUMENT | FOS ELECTRÓNICO | DS DEL SIHCE          | $\times$ |
|------|------------------------|-----------------|-----------------------|----------|
| Pers | sonal que atiende:     |                 |                       |          |
| Tip  | o y Nro doc Paciente:  | DNI:            |                       |          |
| Pac  | iente:                 |                 |                       |          |
| Ser  | vicio de atención:     | 280101          |                       |          |
|      | Nombre                 | Estado          | Fecha y hora de firma | Ver      |
|      |                        | Firmada         | 17-02-2022 21-27      |          |
|      | CONSULIA CRED.pdf      | Firmado         | 17-02-2025 21.27      | A        |

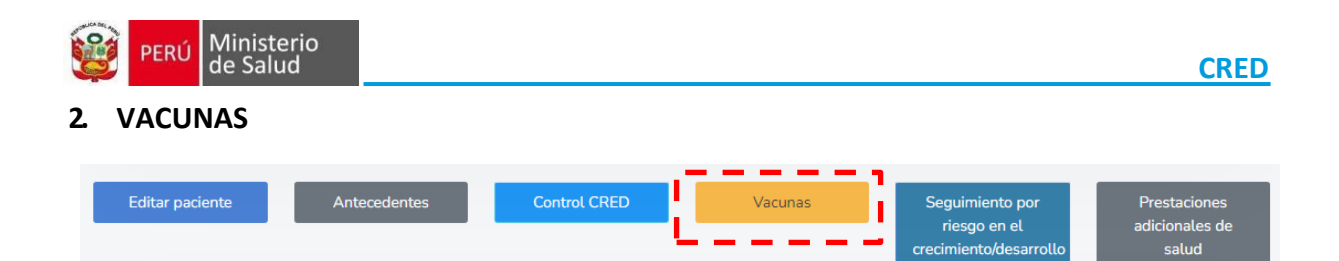

Direcciona al calendario de vacunación del niño o niña.

Para mayor detalle en el registro, puede ingresar al manual de Inmunizaciones

| Fec Nac:18/01/23           |            | Antecede   | entes      | Reaccione | s a vacunas |         | ACCIONES |
|----------------------------|------------|------------|------------|-----------|-------------|---------|----------|
| 8 meses 15 dias            |            | No         |            | '         | NO          |         |          |
|                            |            |            |            |           |             |         |          |
|                            | R.N.       | 2 meses    | 4 meses    | 5 meses   | 6 meses     | 8 meses | 12 meses |
| HvB RN                     | ✓ 18/01/23 |            |            |           |             |         |          |
| BCG                        | ✓ 18/01/23 |            |            |           |             |         |          |
| Pentavalente HvB, HiB, DPT |            | ✓ 24/03/23 | ✓ 10/06/23 |           | 10/08/23    |         |          |
| HvB Pediátrico             |            |            |            |           |             |         |          |
| НіВ                        |            |            |            |           |             |         |          |
| Polio                      |            | ✓ 24/03/23 | ✓ 10/06/23 |           | 10/08/23    |         |          |
| Rotavirus                  |            | ✓ 24/03/23 | ✓ 10/06/23 |           |             |         |          |
| Neumococo                  |            | ✓ 24/03/23 | ✓ 10/06/23 |           |             |         | 10/02/24 |
| Influenza pediátrica       |            |            | ✓ 10/06/23 | 10/07/23  |             |         |          |
| SPR                        |            |            |            |           |             |         |          |
| Varicela                   |            |            |            |           |             |         |          |
| AMA                        |            |            |            |           |             |         |          |
| HvA                        |            |            |            |           |             |         |          |
| DPT                        |            |            |            |           |             |         |          |
| HvB Adulto                 |            |            |            |           |             |         |          |
| DT adulto                  |            |            |            |           |             |         |          |
| Influenza adulto           |            |            |            |           |             |         |          |
| SR                         |            |            |            |           |             |         |          |
| VPH                        |            |            |            |           |             |         |          |
| Tdap                       |            |            |            |           |             |         |          |
| COVID-19                   |            |            |            |           |             |         |          |
|                            |            |            |            |           |             |         |          |

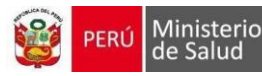

## 3. SEGUIMIENTO POR RIESGO EN EL CRECIMIENTO / DESARROLLO

| Editar paciente        | Antecedentes | Control CRED | Vacunas | Seguimiento por<br>riesgo en el<br>crecimiento/desarrollo | Prestaciones<br>adicionales de<br>salud |
|------------------------|--------------|--------------|---------|-----------------------------------------------------------|-----------------------------------------|
| 3.1. <u>primera pa</u> | <u>RTE</u>   |              |         |                                                           |                                         |

Cabecera con datos del Paciente

| 8 meses 9999999<br>y 13 días 9 |
|--------------------------------|
|--------------------------------|

## 3.2.1. Consulta

Las casillas con (\*) son datos que deben registrarse obligatoriamente

| Consulta             |            |                  |       |               |                     |         |
|----------------------|------------|------------------|-------|---------------|---------------------|---------|
| Fecha<br>atencion(*) | 15/08/2023 | Hora atencion(*) | 15:12 | Es extramural | Edad<br>atención(*) | 3 meses |
| Motivo<br>consulta   |            |                  |       |               |                     | li li   |
|                      |            |                  |       |               |                     |         |

## 3.2.2. Signos vitales y medidas antropométricas

Las casillas con (\*) son datos que deben registrarse obligatoriamente

| Signos vitales y m | edidas antropométricas |             |       |    |       |
|--------------------|------------------------|-------------|-------|----|-------|
| Talla (*)          | cm                     | Temperatura | °C    | PC | cm    |
| Peso (*)           | gr                     | FC          | x min | FR | × min |
|                    |                        |             |       |    |       |

## 3.2.3. Último examen de hemoglobina

Se visualiza el resultado del último examen registrado

| Último exame | en de hemoglobina |           |       |                       |       |           |            |
|--------------|-------------------|-----------|-------|-----------------------|-------|-----------|------------|
| Examen       | Hemoglobina       | Resultado | 10.30 | Resultado<br>ajustado | 10.00 | Fech<br>a | 03/07/202: |
|              | Guardar           | Regresar  |       |                       |       |           |            |

CRED

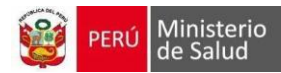

# 3.2. SEGUNDA PARTE

#### Cabecera con datos del Paciente

| 3 | PACIENTE | TIPO<br>DOC. | N° DOC. | EDAD<br>8 meses | CNV<br>99999999 | FECHA DE<br>NACIMIENTO |
|---|----------|--------------|---------|-----------------|-----------------|------------------------|
|   |          | DNI          |         | y 13 días       | 9               |                        |

# 3.2.1. Evaluación nutricional y del desarrollo

| Gráfica P/T                                                                                                    |                                                           | Gráfica P/E                                                                                                    | Gráfica T/E     |                                                                                    | TEPSI                                                                                |
|----------------------------------------------------------------------------------------------------|-----------------------------------------------------------|----------------------------------------------------------------------------------------------------|-----------------|------------------------------------------------------------------------------------|--------------------------------------------------------------------------------------|
| Ganancia de Peso                                                                                                    | Per                                                       | rímetro Cefálico                                                                                                    | Test de Desarro | llo                                                                                | Evaluación del desarrollo<br>psicomotor                                              |
| Peso para (                                                                                                    | n aguda<br>1 severa                                       | Peso para Sobrepe<br>edad Normal<br>© Desnutri<br>Riesgo Sí<br>nutricional No<br>(Ganancia<br>inadecuada de<br>peso) | so<br>ción      | Talla para<br>edad<br>Riesgo<br>nutricional<br>(Ganancia<br>inadecuada o<br>talla) | <ul> <li>Alto</li> <li>Normal</li> <li>Talla baja</li> <li>Sí</li> <li>No</li> </ul> |
| Condición de ORie<br>desarrollo psicomotor Nou<br>Observación<br>Factores<br>condicionantes de la<br>salud, nutrición y<br>desarrollo | sgo para el desarrollo<br>rmal<br>Instorno del desarrollo |                                                                                                    |                 |                                                                                    |                                                                                      |

## 3.2.2. Laboratorio

| poratorio               |         |                              |   |
|-------------------------|---------|------------------------------|---|
|                         |         |                              |   |
| Agregar Ocultar resumen |         |                              |   |
|                         |         |                              |   |
| Examen                  | 6 Meses |                              | Ŷ |
| Hemoglobina             |         | 15/08/2023<br>11.00<br>11.00 |   |
|                         |         |                              |   |
|                         |         |                              | Ψ |

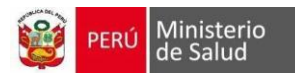

#### 3.2.3. Intervenciones

| ervenciones               |                                           |                                  |                                       |                                              |                       |
|---------------------------|-------------------------------------------|----------------------------------|---------------------------------------|----------------------------------------------|-----------------------|
| Suplementación de l       | hierro y vitamina A / Sulfato ferroso ,   | Polimaltosado férrico            |                                       |                                              | ~                     |
|                           | Total procerita                           |                                  | Sulfato ferroso<br>Polimaltosado férr | ico                                          |                       |
| Formas de<br>presentación | durante todos sus<br>controles anteriores | Prescrito en la última<br>visita | de<br>entrega                         | Cantidad consumida<br>desde la última visita | Cantidad a prescribir |
| Multi Micro<br>Nutrientes | 0 Sobres                                  | Sobres                           |                                       | Sobres                                       | Sobres                |
| Admnistración de Pr       | rofilaxis Antiparasitaria                 |                                  |                                       |                                              | ~                     |
|                           |                                           |                                  |                                       |                                              |                       |

# 3.2.4. Registro HIS

| Registro HIS                    |                       |                     |       |       |       |             |           |
|---------------------------------|-----------------------|---------------------|-------|-------|-------|-------------|-----------|
| Buscar Dx                       | Seleccionar Diagnósti | co                  |       |       |       |             | ▼         |
| Diagnóstico Sugerido            |                       | Tipo<br>Diagnostico | Lab 1 | Lab 2 | Lab 3 | Observación | Confirmar |
| Z001 - CONTROL DE SALUI<br>NIÑO | D DE RUTINA DEL       | Op Od Or            |       |       |       |             |           |
|                                 |                       |                     |       |       |       |             |           |

El proceso de guardado y edición es el mismo que en CONTROL CRED, Ver página 26

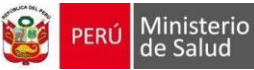

# 4. PRESTACIONES ADICIONALES DE SALUD

| Editar paciente | Antecedentes | Control CRED | Vacunas | Seguimiento por                        | Prestaciones            |
|-----------------|--------------|--------------|---------|----------------------------------------|-------------------------|
|                 |              |              |         | riesgo en el<br>crecimiento/desarrollo | adicionales de<br>salud |
|                 |              |              |         |                                        |                         |

Al presionar el botón

+ se visualiza la ventana de Agregar prestaciones de salud

| Prestaciones de salud               |                       |            |     |           |   |  |
|-------------------------------------|-----------------------|------------|-----|-----------|---|--|
| 1                                   | 2                     | 3          | 4   | 5         | 6 |  |
| Atención temprana<br>del desarrollo |                       |            |     |           |   |  |
| Orientación en salud +              |                       |            |     |           |   |  |
| Sesión educativa 🕂                  |                       |            |     |           |   |  |
| Sesión demostrativa 😝               |                       |            |     |           |   |  |
| Visita domiciliaria 🛛 🕂             |                       |            |     |           |   |  |
|                                     |                       |            |     |           |   |  |
| prestaciones son:                   | Agregar prestación    | n de salud |     |           |   |  |
| ención temprana del<br>arrollo      | Prestación de salud   |            | feo | ha        |   |  |
| rientación en salud bucal           | Atención temprana del | desarrollo | 1   | 5/08/2023 |   |  |

| * 5 | Sesi | ón de | emost | rativa |  |
|-----|------|-------|-------|--------|--|
|     |      |       |       |        |  |

| Prestaciones de salu                | Prestaciones de salud |                       |   |   |   |   |   |  |  |  |  |  |
|-------------------------------------|-----------------------|-----------------------|---|---|---|---|---|--|--|--|--|--|
|                                     |                       |                       |   |   |   |   |   |  |  |  |  |  |
|                                     | 1                     |                       | 2 | 3 | 4 | 5 | 6 |  |  |  |  |  |
| Atención temprana<br>del desarrollo |                       | 15/08/2023<br>3 meses | + |   |   |   |   |  |  |  |  |  |
| Orientación en salud<br>bucal       |                       | 15/08/2023<br>3 meses | + |   |   |   |   |  |  |  |  |  |
| Sesión educativa                    | +                     |                       |   |   |   |   |   |  |  |  |  |  |
| Sesión demostrativa                 | +                     |                       |   |   |   |   |   |  |  |  |  |  |
| Visita domiciliaria                 | +                     |                       |   |   |   |   |   |  |  |  |  |  |

Guardar Eliminar

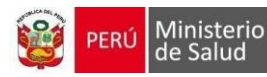

# V. ACTUALIZACIÓN DE DOCUMENTOS

Se puede realizar la actualización de tipo de documentos NO SE CONOCE a CNV/DNI y CNV a DNI:

| CNV                  | ~                      |      |            | ar              | + Añadir               | Q Buscar por nom             | pre          |           |
|----------------------|------------------------|------|------------|-----------------|------------------------|------------------------------|--------------|-----------|
| Tipo de<br>documento | Número de<br>documento | CNV  | Nombres    | Apellidos       | Fecha de<br>Nacimiento |                              |              |           |
| CNV                  | _                      | ×    | _          |                 | 02/05/2023             | Editar Actualiza<br>document | Antecedente: | s Atender |
|                      |                        |      |            |                 |                        |                              |              |           |
| ecera                |                        |      |            |                 |                        | •                            |              |           |
| PACIENT              | ΓE                     | TIPO | DOC. Nº DO | C. EDAD         | CNV                    | FECHA DE NACIMIENTO          |              |           |
| š —                  |                        | CNV  |            | 5 meses<br>días | y 4                    | 02/05/2023                   |              |           |

#### Se busca el tipo y numero de documento al que se desea actualizar el paciente de la cabecera

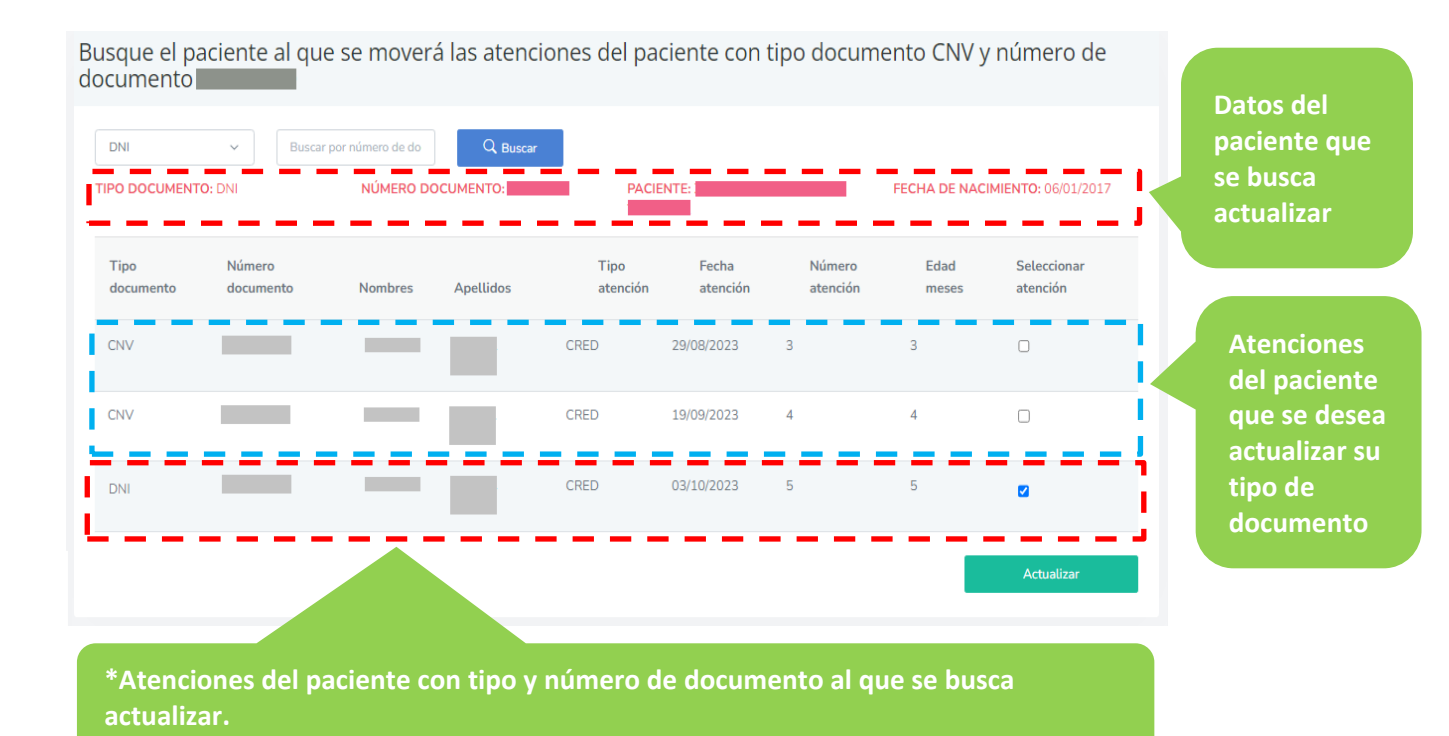

✓

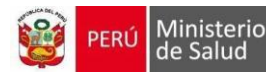

Se deben marcar el check de las atenciones del paciente que se desea actualizar su tipo de documento para que se puedan incluir en la actualización del nuevo tipo de documento.

Al presionar el botón

se solicitará la confirmación de la actualización

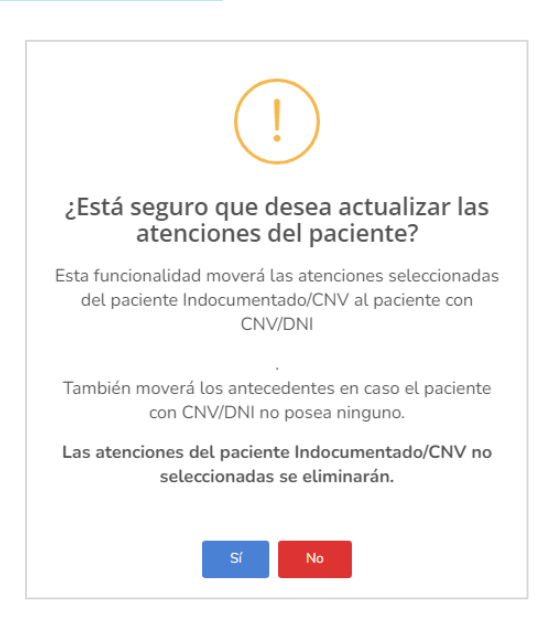

#### Si se confirma, se visualizará el siguiente mensaje

| Búsqueda de pacientes |                         |          | La actualización fue realizado con éxito | × |
|-----------------------|-------------------------|----------|------------------------------------------|---|
| DNI ~                 | Buscar por número de de | Q Buscar |                                          |   |

#### Las atenciones se visualizarán en el listado de atenciones

| Editar paciente       Antecedentes       Control CRED       Vacunas       Seguimiento por riesgo en el crecimiento/desarrollo       Prestado adicionales or control crecimiento/desarrollo         Consultas CRED       0 años       1 año       2 años       3 años       4 años       5 años       6 años       7 años       8 g       9 años       10 años       10 años< | <u></u>        | PACIENTE                                           | 11T<br>10        | PO DOC. N        | lº DOC.          | EDAD<br>6 años y 9<br>meses | CNV<br>99999999 | FECHA DE<br>06/01/2017         | NACIMIENT |                                         |              |                  |                          |
|----------------------------------------------------------------------------------------------------|----------------|----------------------------------------------------|------------------|------------------|------------------|-----------------------------|-----------------|--------------------------------|-----------|-----------------------------------------|--------------|------------------|--------------------------|
| O años       1 año       2 años       3 años       4 años       5       6 años       7       8       9       10         0 a 29       1 a 11       12 a 23       24 a 35       36 a 47       48 a 59       meses       7       8       9       10       años       años                                                                                                    | Editar pac     | iente                                              | Antecedentes     |                  | Control CR       | RED                         | Va              | cunas                          | Seguim    | iiento por rie<br>en el<br>iento/desarr | esgo<br>ollo | Pres<br>adiciona | taciones<br>les de salud |
| 0 a 29<br>días         1 a 11<br>meses         12 a 23<br>meses         24 a 35<br>meses         36 a 47<br>meses         48 a 59<br>meses         5<br>años         6 años         7<br>años         8<br>años         9<br>años         10<br>años                                                                                                    | nsultas CR     | años                                               | 1 año            | 2 años           | 3 años           | 4 años                      |                 |                                |           |                                         |              |                  |                          |
|                                                                                                    | 0 a 29<br>días | 1 a 11<br>meses                                    | 12 a 23<br>meses | 24 a 35<br>meses | 36 a 47<br>meses | 48 a 59<br>meses            | 5<br>años       | 6 años                         | 7<br>años | 8<br>años                               | 9<br>años    | 10<br>años       | 11<br>años               |
| CRED N° 3     CRED N°       18-08-2023     1       CRED N° 3     04-09-       29-08-2023     2023                                                                                                    |                | CRED Nº 3<br>18-08-2023<br>CRED Nº 3<br>29-08-2023 |                  |                  |                  |                             |                 | CRED N°<br>1<br>04-09-<br>2023 |           |                                         |              |                  |                          |

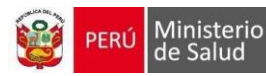

# VI. BANDEJA DE DOCUMENTOS ELECTRÓNICOS

Para usuarios con rol de Firma del profesional y Bandeja de documentos electrónicos.

|                                                                                                    |                                                                                                    | CRED                           |                                | NOMBI                                                                   | RE DEL USUARIO                   |
|----------------------------------------------------------------------------------------------------|----------------------------------------------------------------------------------------------------|--------------------------------|--------------------------------|-------------------------------------------------------------------------|----------------------------------|
| Cred                                                                                                | Gestión de documentos electro                                                                        | ónicos                         |                                |                                                                         |                                  |
| <ul> <li>▲ Buscar Paciente</li> <li>▲ Reportes &gt;</li> <li>✓ Bandeja Doc. Electrónicos</li> </ul> | Tipo doc:<br>DNI<br>Estado:<br>Sin firmar                                                            | Nro doc:<br>Todas las fechas:  | Fecha inicio:<br>31/08/2023    | Fecha fin:                                                              |                                  |
|                                                                                                    | Firmar consultas seleccionadas         Tipo Doc Paciente         O         CNV         O         CNV | Nro Doc Paciente 🌐 Nombres y A | Apellidos del Paciente 🌐 🌐     | Buscar:<br>Fecha de atención ↑↓<br>31-08-2023 11:37<br>29-08-2023 15:24 | Estado de Firma 11<br>Sin Firmar |
| La búsqueda se puec<br>Fecha inicio:                                                                | No se conoce  de realizar por fecha y Fecha fin:                                                     | / por estado.                  | Estado:<br>Sin firmar<br>Todos | 26-07-2023 11:22                                                        | Sin Firmar                       |
| 31/08/2023                                                                                          | 31/08/2023                                                                                           |                                | Firmado<br>En proceso          |                                                                         |                                  |
| Al marcar el check                                                                                  | Todas las fechas:                                                                                    | á la búsqueda en toda          | ıs las fechas del              | estado seleco                                                           | cionado                          |
| Al seleccionar 💿 se                                                                                 | desplegará el botón F                                                                                | Firma Docs                     |                                |                                                                         |                                  |
| Tipo Doc Paciente                                                                                   | ↑↓ Nro Doc Paciente ↑↓ No                                                                            | mbres y Apellidos del Paciente | ↑↓ Fecha de atención           | ↑↓ Estado de Firma                                                      | a †↓                             |
| CNV                                                                                                 | 98985698 Pe                                                                                          | dro Guzman Perez               | 31-08-2023 11:37               | Sin Firmar                                                              |                                  |

Para firmar seguir los pasos de Firma Digital, Ver página 29

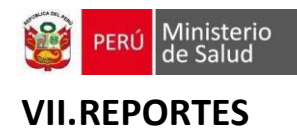

## 1. REGISTRO DE SEGUIMIENTO DE LA ATENCIÓN INTEGRAL

# **REGISTRO DE SEGUIMIENTO DE LA ATENCIÓN INTEGRAL**

| FOLIO   |                 |                                                              |         |         |         |       |       |          |         |        |    |      |          |          |            |            |         |                |              |        |        |        |        |       |       |     |
|---------|-----------------|--------------------------------------------------------------|---------|---------|---------|-------|-------|----------|---------|--------|----|------|----------|----------|------------|------------|---------|----------------|--------------|--------|--------|--------|--------|-------|-------|-----|
| HCL     |                 | PLA                                                          | N AIS   |         |         |       |       |          |         |        |    |      |          | INMU     | NIZAC      | IONES      |         |                |              |        |        |        |        |       |       |     |
| CUVDNI  |                 | Elab                                                         | Fiec    | BCG     | HVB     | IP    | V A   | PO P     | ENTA\   | ALENTI | NE | ЛМОС | O RO     | TAVIRU   | S INF      | FLUEN      | ZA      | SPR            | AMA          |        | DPT    |        | APO    |       | OTRO  | OS  |
|         |                 |                                                              | LJec    | RN      | RN      | 1°    | 2°    | 1°       | ° 2     | ° 3°   | 1° | 2    | ° 1°     | 2°       | 1          | ° 2        | ° 1°    | 2°             |              | 1°R    | ef 2°R | ef 1°R | ef 2°R | ef    |       |     |
| L.SIS   |                 |                                                              |         |         |         |       |       |          |         |        |    |      |          |          |            |            |         |                |              |        |        |        |        |       |       |     |
| NOMBR   | RES Y APELLIDOS | ATE                                                          | INCIÓN  | TEMPR.  | ANA DEI | L DES | ARROL | LO       |         |        |    |      |          |          | SUP        | LEMEN      | NTACIÓN |                | UTRIE        | NTES   |        |        |        |       |       |     |
| CARLOS  | S ZUÑIGA ACERO  |                                                              | RECI    | EN NAC  | IDO     |       |       | _        |         |        |    |      | MENO     | R DE 01  | I AÑO      | )          |         |                |              |        |        |        |        | 01 AÑ | 0     |     |
|         |                 | 1°                                                           | 2°      | 8       | 8°      | 4°    | 1°    | 2        |         | 3°     | 4° | Τ    | 5°       | 6°       | 7          | 7°         | 8°      | 9°             | 10°          | Τ      | 11°    | 1°     | 2      | ,     | 3°    | 4°  |
| F       | ECHA NAC.       |                                                              |         |         |         |       |       |          |         |        |    | +    |          |          | $\square$  |            |         |                |              | +      |        |        | $\top$ | +     |       |     |
| (       | 02/05/23        |                                                              | -       | _       | _       |       |       | _        |         | _      | _  | _    | _        | _        | _          | _          |         | _              |              | _      |        | _      | -      |       |       | _   |
|         | MADRE           | CONTROL DE CRECIMIENTO Y DESARROLLO                          |         |         |         |       |       |          |         |        |    |      |          |          |            |            |         |                |              |        |        |        |        |       |       |     |
|         |                 |                                                              | 02 /    | AÑOS    |         |       |       | 03 AÑC   | s       |        |    | 0    | 4 AÑOS   | 3        | _          | AÑOS       |         | M              | INOR D       | E 01 A | ÑO     |        | -      | 0     | 1 AÑO |     |
|         | PADRE           | 1°                                                           | 2°      | 3°      | 4°      | 1     | l°    | 2°       | 3°      | 4°     | 1° | 2    | ° (      | 8° -     | 4°         | 1°         | 1°      | 2°             | 3°           | 4°     | 5°     | 6°     | 1°     | 2     | 3°    | 4°  |
|         | TABLE           |                                                              |         |         |         |       |       |          |         |        |    |      |          |          |            |            |         |                |              |        |        |        |        |       |       |     |
|         |                 |                                                              |         |         |         | ONTE  |       | CRECI    |         |        |    | 10   |          |          |            |            |         |                | ATENCI       |        |        |        | DESA   |       | 0     |     |
| DIRECCI | ÓN Y REFERENCIA | 02                                                           | AÑO     | 1       | 0       | 3 480 |       |          |         | 01020  |    |      |          |          |            |            |         | ,              | MICRO        |        | ENTES  |        | DESA   |       | -0    |     |
|         |                 | 49                                                           | 20      | 40      |         |       |       | 40       | 49      |        |    |      | 40       | 40       | <b>0</b> ° | 20         | 40      | <b>5</b> °     | e e          |        | P.     | 00     | 00     | 109   | 440   | 120 |
| Jr Mar  | iano Melgar 799 | <u> </u>                                                     |         | + '     |         | +     | -     | -        |         |        |    | +    | *        | <u> </u> | 2          | <b>– –</b> | -       | - <sup>-</sup> | + °          | '      | -      | •      | 5      | 10    |       | 12  |
|         |                 |                                                              |         |         |         |       |       |          |         |        |    |      |          |          |            |            |         |                |              |        |        |        |        |       |       |     |
| TIP     | O DE RIESGO     | DESCARTE DE ENFERMEDADES PREVALENTES ATENCIÓN POR MORBILIDAD |         |         |         |       |       |          |         |        |    |      |          | ICIA Y   | PRO        |            | ADES F  | REVENTI        | VO<br>MIENTO |        |        |        |        |       |       |     |
|         |                 | T                                                            | amizaje | Neonata | al      |       |       | Anem     | a       |        | Τ  |      | Parás    | itos     |            |            | T       |                |              |        |        |        | Т      | Т     |       |     |
|         |                 | TSH                                                          | FC      | FQ      | HSR     |       | Dosaj | e de hei | noglobi | na     |    | Exar | nen seri | ado hec  | es         |            |         |                |              |        |        |        |        |       |       |     |
| PROC    | GRAMA SOCIAL    |                                                              |         |         |         | 1°    | 2°    | 3°       | 4°      | 5°     | 1° | ° 2  | ° 3°     | 4°       | 5°         |            |         |                |              |        |        |        |        |       |       |     |
|         |                 |                                                              |         |         |         |       |       |          |         |        |    |      |          |          |            |            |         |                |              |        |        |        |        |       |       |     |

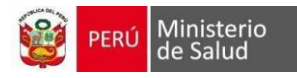

|                                                                                                    | 5 1 00/10/0000                                                                                                    | CON                                                                                                    | SULTA                                                                                                    | -                                                                                           |                                                           |                                                                                                    |
|----------------------------------------------------------------------------------------------------|----------------------------------------------------------------------------------------------------|----------------------------------------------------------------------------------------------------|----------------------------------------------------------------------------------------------------|---------------------------------------------------------------------------------------------|-----------------------------------------------------------|----------------------------------------------------------------------------------------------------|
| Jescarte de sig<br>MENOR DE 2 I<br>lo quiere mam<br>convulsiones<br>ontanela abor<br>înrojecimiento<br>fiebre o tempe | anos de peligro: (marcar los hallazgos)<br>MESES: DE 2<br>tar, ni succiona No p<br>mbada Letà<br>del ombligo se extiende de la piel Vom<br>ratura baja Estri                                                                                                    | MESES A 4 AÑOS:<br>uede beber o tomar el pecho<br>rulsiones<br>regico o comatoso<br>ito todo<br>dor en reposo/tiraje subcostal | PARA TODAS<br>Emaciación vi<br>Piel vuelve mu<br>Traumatismo/<br>Palidez palma                                                                                                    | LAS EDADES:<br>ible grave<br>y lentamente<br>Quemaduras<br>intensa                          | IDENTIFIC<br>¿Quién cu<br>¿Participa<br>Si<br>¿El niño re | All padre en el cuidado del miño?<br>No<br>No<br>No<br>No                                                                                  |
| ligidez de la ni<br>lústulas mucha<br>letárgico o con<br>ANAMNESIS<br>1. Motivo de la                                 | uca<br>as y extensas<br>matoso<br>S<br>consulta: Control de crecimiento y desarrollo                                                                                                    |                                                                                                    | No presenta s                                                                                                    | gnos                                                                                        | Especifiqu                                                | e:                                                                                                    |
| liempo de enf                                                                                                    | armatat Eo                                                                                                    | rma de inicio:                                                                                                    |                                                                                                    | Curro                                                                                       |                                                           |                                                                                                    |
| Examen físico<br>Diagnóstico                                                                                          | General C<br>Cabeza C<br>Cabeza C<br>Cabeza C<br>Cuello C<br>Torax C<br>Abdomen C<br>Abdomen C<br>Abdomen C<br>Cuello C<br>Cuello C<br>C<br>Cuello C<br>Cuello C<br>Cuello C<br>Cuello C<br>Cuello C<br>Cuello C<br>Cuello C<br>Cuello C<br>Cuello C<br>Cuello C<br>Cuello C<br>Cuello C<br>Cuello C<br>Cuello C<br>Cuello C<br>Cuello C<br>Cuello C<br>Cuello Cuello C<br>Cuello C<br>C<br>Cuello C<br>C<br>C | ED MENOR DE 1 AÑO<br>NDA<br>UTRICIÓN PROTEICOCALÓRICA<br>ALUDABLE<br>Larrollo                                                  | Columna vertebral<br>Extremidades<br>Genitourinario<br>Ano<br>Piel y anexos<br>Examen neurólogico<br>D<br>D<br>D<br>P<br>D<br>P<br>P<br>D<br>P<br>E<br>D<br>T<br>E<br>D<br>F<br>E<br>D<br>S<br>F<br>4 | C<br>C<br>C<br>C<br>C<br>C<br>C<br>C<br>C<br>C<br>C<br>C<br>C<br>C<br>C<br>C<br>C<br>C<br>C | P/E T/F 5                                                 | 3. Diagnóstico del desarrollo<br>psicomotor<br>Riesgo para el desarrollo<br>X Normal<br>7T Traslorno del desarrollo<br>Observaciones:<br>X |
|                                                                                                    | Sulfato ferroso 2 mg/Kg/dia 8.00                                                                                                    | ) Gotas al día por 2 mes(es)                                                                                                   | Acuerdos y<br>compromisos<br>negociados con la<br>madre y/o cuidador<br>del niño                                                                                                    |                                                                                             |                                                           |                                                                                                    |
| Tratamiento                                                                                                    |                                                                                                    |                                                                                                    |                                                                                                    |                                                                                             |                                                           |                                                                                                    |
| Tratamiento<br>Exámenes<br>auxiliares                                                                                 | Hemoglobina                                                                                                    |                                                                                                    | Referencia (lugar y                                                                                                    | motivo):                                                                                    |                                                           |                                                                                                    |
| Tratamiento<br>Exámenes<br>auxiliares<br>Próxima cita:                                                                | Hemoglobina<br>02/11/2023                                                                                                    | Atendido por:                                                                                                    | Referencia (lugar y                                                                                                    | mošvo):                                                                                     |                                                           |                                                                                                    |

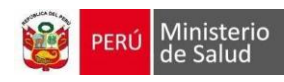

#### 3. SOLICITUD A DE PRODUCTOS A FARMACIA

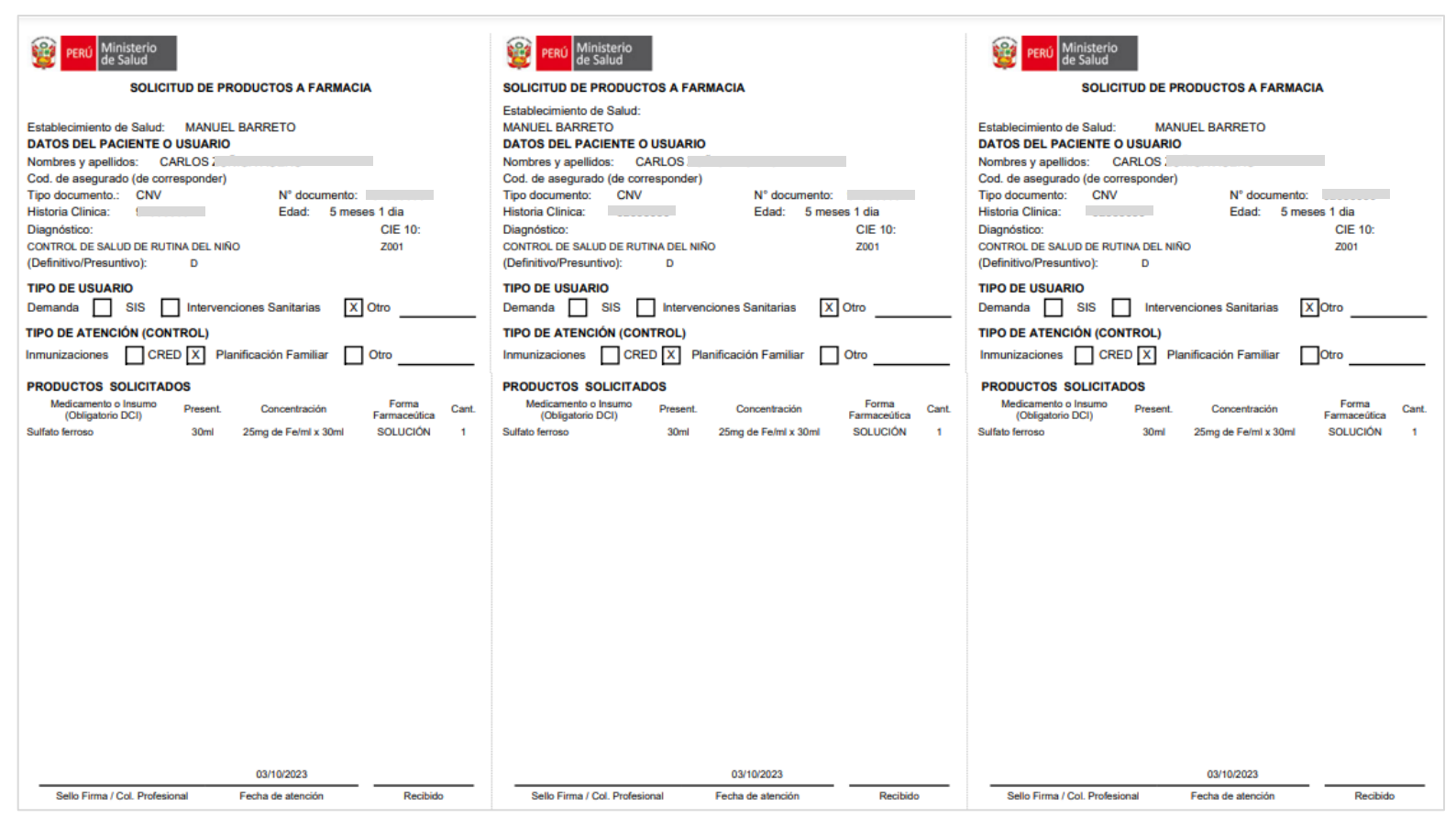

#### 4. ORDEN DE LABORATORIO

Ministerio de Salud

# **ORDEN DE LABORATORIO**

| DATOS DEL PACIENTE                          |       |  |  |  |  |  |  |  |  |  |  |  |  |
|---------------------------------------------|-------|--|--|--|--|--|--|--|--|--|--|--|--|
| EESS: MANUEL BARRETO                        |       |  |  |  |  |  |  |  |  |  |  |  |  |
| T. Doc.: CNV Fecha sol.: 03/10/2023         |       |  |  |  |  |  |  |  |  |  |  |  |  |
| N° Doc.: DNI de la madre:                   |       |  |  |  |  |  |  |  |  |  |  |  |  |
| Nombres y Nombres y apellidos:              |       |  |  |  |  |  |  |  |  |  |  |  |  |
| Fec. 02/05/2023 Sexo: Masculino             |       |  |  |  |  |  |  |  |  |  |  |  |  |
| PRUEBAS DE LABORATORIO                      |       |  |  |  |  |  |  |  |  |  |  |  |  |
| N° CÓDIGO CPT NOMBRE CPT                    |       |  |  |  |  |  |  |  |  |  |  |  |  |
| 1 85018 Hemoglobina                         |       |  |  |  |  |  |  |  |  |  |  |  |  |
| 02/10/2022                                  |       |  |  |  |  |  |  |  |  |  |  |  |  |
| Sello Firma / Col. Fecha de atención Válido | hasta |  |  |  |  |  |  |  |  |  |  |  |  |

CRED

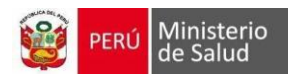

## 5. REPORTES DEL ESTABLECIMIENTO DE SALUD

# Reporte de atención CRED

| PERÚ Ministerio Oficin<br>de Salud Tecno | na General de<br>plogías de la Información |            |        |     |        |        |   |           | A    | TEN   | CIÓN I  | NTEGRAL  | DEI | LN   | IÑO    | ME     | ENC     | DR I | DE (          | 5 AÍ | ÑOS | 3          |             |            |         |            |     |            |
|------------------------------------------|--------------------------------------------|------------|--------|-----|--------|--------|---|-----------|------|-------|---------|----------|-----|------|--------|--------|---------|------|---------------|------|-----|------------|-------------|------------|---------|------------|-----|------------|
| DIRECCIÓN DE SALUD:                      | LIMA SUR                                   |            |        |     |        |        |   |           |      |       | DEPAR   | TAMENTO: |     |      |        | L      | ima     |      |               |      |     |            |             |            |         |            |     |            |
| RED:                                     | NO PERTENECE A NINGUNA RED                 | )          |        |     |        |        |   |           |      |       | PROVIN  | ICIA:    |     |      |        | L      | ima     |      |               |      |     |            |             |            |         |            |     |            |
| MICRORED:                                | NO PERTENECE A NINGUNA MICI                | RORED      |        |     |        |        |   |           |      |       | DISTRIT | 0:       |     |      |        | Ch     | orrillo | )S   |               |      |     |            |             |            |         |            |     |            |
| ESTABLECIMIENTO:                         | CENTRO DE SALUD SAN GENARO                 | O DE VILLA |        |     |        |        |   |           |      |       | FECHA:  |          |     |      |        | 31/0   | 08/20   | 23   |               |      | Ļ   |            |             |            |         |            |     |            |
|                                          |                                            |            |        |     |        |        |   |           |      |       |         |          |     |      | R      | ECIÉN  | NA I    | CIDO |               |      |     |            |             |            |         |            |     |            |
|                                          |                                            |            |        |     |        | 2      | 0 | Nro       | ß    | PESO  | TALLA   |          | Т   | amiz | aje ne | eonata | al      | CRED | – Re<br>acido | cién |     |            | CRE         | D – N      | lenor d | e un a     | año |            |
| APELLIDOS Y NOMBRES                      | DIRECCION                                  | TELEFONO   | SECTOR | H.C | F. NAC | ĒD     | ŝ | Documento | SEGL | (gr.) | (cm.)   | HB       | тз  | SH F | C FC   | и нз   | R       | 1 2  | 3             | 4    | 1   | 2          | 3 4         | 5          | 6       | 7 8        | 9   | 10 11      |
|                                          | LLANQUI                                    |            |        |     |        | 1a 11m | F |           | SIS  | 450   | 45      |          |     |      |        |        |         |      |               |      |     |            |             |            |         | 06/07/2022 |     | 01/10/2022 |
| ~                                        |                                            |            |        |     |        | 0a 5m  | м |           | SIS  | 5000  | 50      |          |     |      |        |        |         |      |               |      |     | 01/08/2023 | 19/100/2023 | 03/10/2023 |         |            |     |            |

#### Reporte de Tamizaje de Anemia

| 👸 PERÚ   | Ministerio<br>de Salud        |              |           |            |          |                               |                           |              |                        |                             |                |               |                     |                      |         |                  |    |   |
|----------|-------------------------------|--------------|-----------|------------|----------|-------------------------------|---------------------------|--------------|------------------------|-----------------------------|----------------|---------------|---------------------|----------------------|---------|------------------|----|---|
|          |                               |              |           |            |          | REF                           | PORTE DE TAMI             | ZAJE DE ANEM | IA                     |                             |                |               |                     |                      |         |                  |    |   |
| Código   | Ubigeo del<br>establecimiento | Departamento | Provincia | Distrito   | Disa     | Red                           | Micro Red                 | Código Unico | Establecimiento        | UPS                         | Tipo documento | Nro documento | Apellido<br>Paterno | Apelllido<br>Materno | Nombres | Fecha Nacimiento | нс |   |
| 39182251 | 150108                        | LIMA         | LIMA      | CHORRILLOS | LIMA SUR | NO PERTENECE A<br>NINGUNA RED | NO PERTENECE<br>A NINGUNA | 6000         | SAN GENARO DE<br>VILLA | CRECIMIENTO Y<br>DESARROLLO | 1              | 8             |                     |                      |         |                  |    | 1 |
| 39692162 | 150108                        | LIMA         | LIMA      | CHORRILLOS | LIMA SUR | NO PERTENECE A<br>NINGUNA RED | A NINGUNA                 | 6000         | SAN GENARO DE<br>VILLA | CRECIMIENTO Y<br>DESARROLLO | 5              | ٤             |                     |                      |         |                  |    |   |
| 40091901 | 150108                        | LIMA         | LIMA      | CHORRILLOS | LIMA SUR | NO PERTENECE A<br>NINGUNA RED | A NINGUNA                 | 6000         | SAN GENARO DE<br>VILLA | CRECIMIENTO Y<br>DESABROLLO | 1              | 5             |                     |                      |         |                  |    | , |
| 40092074 | 150108                        | LIMA         | LIMA      | CHORRILLOS | LIMA SUR | NO PERTENECE A<br>NINGUNA RED | A NINGUNA                 | 6000         | SAN GENARO DE<br>VILLA | CRECIMIENTO Y<br>DESABROLLO | 1              | ş             |                     |                      |         |                  |    | , |
| 40875434 | 150108                        | LIMA         | UMA.      | CHORRILLOS | LIMA SUR | NO PERTENECE A<br>NINGUNA RED | NO PERTENECE<br>A NINGUNA | 6000         | SAN GENARO DE<br>VILLA | MEDICINA GENERAL            | 1              | 5             |                     |                      |         |                  |    | 1 |
| 41046422 | 150108                        | LIMA         | LIMA      | CHORRILLOS | LIMA SUR | NO PERTENECE A<br>NINGUNA RED | NO PERTENECE<br>A NINGUNA | 6000         | SAN GENARO DE<br>VILLA | CRECIMIENTO Y<br>DESARROLLO | 1              | 5             |                     |                      |         |                  |    | 1 |
| 41237599 | 150108                        | LIMA         | LIMA      | CHORRILLOS | LIMA SUR | NO PERTENECE A<br>NINGUNA RED | A NINGUNA                 | 6000         | SAN GENARO DE<br>VILLA | MEDICINA GENERAL            | 1              | 5             |                     |                      |         |                  |    |   |
| 41582612 | 150108                        | LIMA         | LIMA      | CHORRILLOS | LIMA SUR | NO PERTENECE A<br>NINGUNA RED | NO PERTENECE<br>A NINGUNA | 6000         | SAN GENARO DE<br>VILLA | CRECIMIENTO Y<br>DESARROLLO | 1              | 5             |                     |                      |         |                  |    |   |
| 41654478 | 150108                        | LIMA         | LIMA      | CHORRILLOS | LIMA SUR | NO PERTENECE A<br>NINGUNA RED | A NINGUNA                 | 6000         | SAN GENARO DE<br>VILLA | CRECIMIENTO Y<br>DESARROLLO | 1              | 5             |                     |                      |         |                  |    |   |
| 42198568 | 150108                        | LIMA         | LIMA      | CHORRILLOS | LIMA SUR | NO PERTENECE A<br>NINGUNA RED | A NINGUNA                 | 6000         | SAN GENARO DE<br>VILLA | CRECIMIENTO Y<br>DESABROLLO | 1              | 5             |                     |                      |         |                  |    | , |
| 42266732 | 150108                        | LIMA         | UMA       | CHORRILLOS | LIMA SUR | NO PERTENECE A<br>NINGUNA RED | NO PERTENECE<br>A NINGUNA | 6000         | SAN GENARO DE<br>VILLA | CRECIMIENTO Y<br>DESARROLLO | 1              | 5             |                     |                      |         |                  |    | 1 |

# **Reporte Detallado**

| 🞯 PER                                      | Ú Ministerio<br>de Salud               | Oficina G<br>Tecnolog                | eneral de<br>ías de la Informa   | ación          |                        |                                  |          |              | F        | REGISTRO DET                        | TALLADO DE /      | ATENCIONES      | DE CREC | IMIENTO Y | DESARROL   | LO DEL ES | STABLECIM       | IIENTO DE     | SALUD                          |
|--------------------------------------------|----------------------------------------|--------------------------------------|----------------------------------|----------------|------------------------|----------------------------------|----------|--------------|----------|-------------------------------------|-------------------|-----------------|---------|-----------|------------|-----------|-----------------|---------------|--------------------------------|
| A. DIRECCION                               | DE SALUD:                              |                                      | LIMA SUR                         |                |                        |                                  |          | E. DEPARTAM  | ENTO:    | Lima                                |                   |                 |         |           |            |           |                 |               |                                |
| B. RED:                                    |                                        |                                      | NO PERTENECT                     | E A NINGUNA RI | ED                     |                                  |          | F. PROVINCIA |          | Lima                                |                   |                 |         |           |            |           |                 |               |                                |
| C. MICRORED:                               |                                        |                                      | NO PERTENECE                     | E A NINGUNA MI | ICRORED                |                                  |          | G. DISTRITO: |          | Chorrillos                          |                   |                 |         |           |            |           |                 |               |                                |
| D. ESTABLECIN                              | IIENTO:                                |                                      | CENTRO DE SA                     | LUD SAN GENA   | RO DE VILLA            |                                  |          |              |          |                                     |                   |                 |         |           |            |           |                 |               |                                |
|                                            |                                        |                                      |                                  |                |                        |                                  |          |              |          |                                     |                   |                 |         |           |            |           |                 |               |                                |
| N.º de Historia<br>clínica<br>del paciente | N.º de archivo<br>clínico del paciente | Tipo de<br>documento del<br>paciente | N.º de documento<br>del Paciente | CNV            | Fecha de<br>nacimiento | Nombres y apellidos del Paciente | Edad año | Edad mes     | Edad día | Fecha de registro<br>de la Atención | Fecha de Atención | Tipo de Control | N° CRED | Peso (gr) | Talla (cm) | PC (cm)   | Peso para talla | Peso para eda | Riesgor<br>d (Ganancia<br>de p |
|                                            | ſ                                      |                                      | ŗ                                | r              |                        |                                  | 0        | 2            | 30       | 01/08/2023                          | 01/08/2023        | CRED            | 2       | 5000      | 50         |           | Obesidad        | Desnutrició   | 1                              |
|                                            |                                        |                                      |                                  |                |                        |                                  | 1        | 11           | 21       | 02/08/2023                          | 02/08/2023        | CRED            | 1       | 5000      | 50         |           | Obesidad        | Desnutrición  | i -                            |
| ,                                          |                                        |                                      |                                  |                |                        |                                  | 1        | 8            | 10       | 03/08/2023                          | 03/08/2023        | CRED            | 1       | 5000      | 50         |           | Obesidad        | Desnutrición  | i.                             |

CRED